# 7890IXG Internet Exchange Gateway

**User Manual** 

© Copyright 2017

EVERTZ MICROSYSTEMS LTD. 5292 John Lucas Drive Burlington, Optorio

Burlington, Ontario Canada L7L 5Z9

Phone:+1 905-335-3700Sales:sales@evertz.comTech Support:service@evertz.comWeb Page:www.evertz.com

Fax: +1 905-335-3573 Fax: +1 905-335-7571 Twitter: ♥ @evertzTV

Version 2.3, April 2017

The material contained in this manual consists of information that is the property of Evertz Microsystems and is intended solely for the use of purchasers of 7890IXG series products. Evertz Microsystems expressly prohibits the use of this manual for any purpose other than the operation of the device.

All rights reserved. No part of this publication may be reproduced without the express written permission of Evertz Microsystems Ltd. Copies of this manual can be ordered from your Evertz dealer or from Evertz Microsystems.

This page left intentionally blank

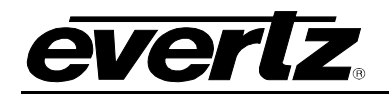

# TABLE OF CONTENTS

| 1. | INTRODUCTION    |                                                                                                    |                      |  |  |  |  |
|----|-----------------|----------------------------------------------------------------------------------------------------|----------------------|--|--|--|--|
| 2. | GETTING STARTED |                                                                                                    |                      |  |  |  |  |
| 3. | SPECIFICATIONS  |                                                                                                    |                      |  |  |  |  |
| 4. | SETUP GUIDE     |                                                                                                    |                      |  |  |  |  |
|    | 4.1.            | INITIAL SETUP USING SERIAL PORT OR USB PORT                                                                                                    | 7                    |  |  |  |  |
|    | 4.2.            | LICENSING                                                                                                    | 9                    |  |  |  |  |
|    |                 | <ul><li>4.2.1. Upgrading License Using Webeasy</li><li>4.2.2. Upgrading License Using VLPro</li></ul>                                                                                                    | 9<br>10              |  |  |  |  |
|    | 4.3.            | SETUP COMMUNICATION BETWEEN TX SIDE AND RX SIDE                                                                                                    | 11                   |  |  |  |  |
|    |                 | 4.3.1. Side 1 (TX)<br>4.3.2. Side 2 (RX)                                                                                                    | 11<br>17             |  |  |  |  |
|    | 4.4.            | TROUBLESHOOTING                                                                                                    | 20                   |  |  |  |  |
|    |                 | <ul> <li>4.4.1. No Signal communication between TX side and source:</li> <li>4.4.2. No Signal communication between RX side and Destination:</li> <li>4.4.3 TX Side Not Streaming with RX Side or Stream Not Received by RX Side</li> </ul> | 20<br>21<br>22       |  |  |  |  |
|    |                 | 4.4.4. Data Loss on RX Side:                                                                                                    | 23                   |  |  |  |  |
|    |                 | 4.4.6. Web page not responding                                                                                                    | 24                   |  |  |  |  |
| 5. | WEE             | EASY REFERENCE CONTROLS                                                                                                    | 29                   |  |  |  |  |
|    | 5.1.            | SYSTEM                                                                                                    | 29                   |  |  |  |  |
|    |                 | <ul><li>5.1.1. Information</li><li>5.1.2. License Control</li><li>5.1.3. Configuration Management</li></ul>                                                                                                    | 29<br>29<br>29       |  |  |  |  |
|    |                 | 5.1.4. Control                                                                                                    |                      |  |  |  |  |
|    | 5.2.            |                                                                                                    |                      |  |  |  |  |
|    |                 | <ul><li>5.2.1. Access Port Control</li><li>5.2.2. Access Port Monitor</li></ul>                                                                                                    | 30<br>30             |  |  |  |  |
|    | 5.3.            | INTERNET                                                                                                    | 31                   |  |  |  |  |
|    |                 | <ul><li>5.3.1. Internet Port Control</li><li>5.3.2. Internet Port Monitor</li></ul>                                                                                                    | 31<br>32<br>32       |  |  |  |  |
|    | 5.4.            | INTERNET INPUT IP STREAM                                                                                                    | 33                   |  |  |  |  |
|    |                 | <ul> <li>5.4.1. Stream Control.</li> <li>5.4.2. Network</li></ul>                                                                                                    | 34<br>34<br>35<br>35 |  |  |  |  |

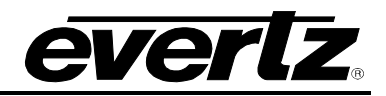

| 5.5. INTERNET OUTPUT IP STREAM       36         5.5.1. Stream Control       36         5.5.2. Stream Status       37         5.5.3. Receive Status       37         5.5.4. Transmit Status       37         5.6.1. Server       37         5.6.1. Server       37         5.6.1. Server       37         5.7. NOTIFY       38         5.7.1. Output Notify       38         5.7.2. Input Notify       38         5.8. TRAPS       38         5.9.1. Refresh       39         5.9.2. Apply       39         5.9.3. Dynamic Apply       39         5.9.4. Upgrade       39         5.9.4. Upgrade       39         6. VLPRO REFERENCE CONTROLS       43         6.1.1. Information       43         6.1.2. License Control       43         6.1.3. Configuration Management.       44         6.2.4. Access Port Control       44         6.2.1. Access Port Control       44         6.2.2. Access Port Control       44         6.3.3. Buffer Control       45         6.3.1. Internet Port Montor       46         6.3.2. Internet Port Montor       46         6.4.1. Stream Control       46                                                                                                    |    |      | 5.4.6.                               | ARQ Status                                                           | . 35                                 |
|----------------------------------------------------------------------------------------------------|----|------|--------------------------------------|----------------------------------------------------------------------|--------------------------------------|
| 5.5.1. Stream Control       36         5.5.2. Stream Status       37         5.5.3. Receive Status       37         5.5.4. Transmit Status       37         5.6. SERVER       37         5.6.1. Server       37         5.6.2. Stream Status       37         5.6.3. Server       37         5.6.1. Server       37         5.6.1. Server       37         5.7. NOTIFY       38         5.7.2. Input Notify       38         5.8. TRAPS       38         5.9. TOP MENU BAR       39         5.9.1. Refresh       39         5.9.2. Apply       39         5.9.3. Dynamic Apply       39         5.9.4. Upgrade       39         6. VLPRO REFERENCE CONTROLS       43         6.1.1. Information       43         6.1.2. License Control       44         6.2.4. Access Port Control       44         6.2.1. Access Port Control       44         6.2.2. Access Port Monitor       45         6.3.1. Internet Port Control       44         6.3.2. Internet Port Monitor       45         6.3.4. Internet Port Control       46         6.3.4. Internet Port Control       46                                                                                                    |    | 5.5. | INTER                                | NET OUTPUT IP STREAM                                                 | .36                                  |
| 5.6. SERVER       37         5.6.1. Server       37         5.7. NOTIFY       38         5.7.1. Output Notify       38         5.7.2. Input Notify       38         5.8. TRAPS       38         5.9. TOP MENU BAR       39         5.9.1. Refresh       39         5.9.2. Apply       39         5.9.3. Dynamic Apply       39         5.9.4. Upgrade       39         6. VLPRO REFERENCE CONTROLS       43         6.1. SYSTEM       43         6.1.1. Information       43         6.1.2. License Control       43         6.1.3. Configuration Management.       44         6.2.1. Access Port Control       44         6.2.1. Access Port Monitor       44         6.2.1. Access Port Control       44         6.2.1. Access Port Monitor       45         Clear Stats: This control allows the user to clear all stats.       45         6.3.1. Internet Port Control       46         6.3.1. Internet Port Monitor       46         6.4.1. Stream Control       47         6.4.2. Network       47         6.4.3.3. Buffer Control       47         6.4.4. Network Status       49         6.5.1. Stream                                                                                     |    |      | 5.5.1.<br>5.5.2.<br>5.5.3.<br>5.5.4. | Stream Control<br>Stream Status<br>Receive Status<br>Transmit Status | . 36<br>. 37<br>. 37<br>. 37<br>. 37 |
| 5.6.1. Server.                                                                                                    |    | 5.6. | SERV                                 | ER                                                                   | .37                                  |
| 5.7. NOTIFY                                                                                                    |    |      | 5.6.1.                               | Server                                                               | .37                                  |
| 5.7.1.       Output Notify                                                                                                    |    | 5.7. | NOTIF                                | Υ                                                                    | .38                                  |
| 5.8. TRAPS                                                                                                    |    |      | 5.7.1.<br>5.7.2.                     | Output Notify<br>Input Notify                                        | . 38<br>. 38                         |
| 5.9. TOP MENU BAR       39         5.9.1. Refresh       39         5.9.2. Apply       39         5.9.3. Dynamic Apply       39         5.9.4. Upgrade       39         6. VLPRO REFERENCE CONTROLS       43         6.1. SYSTEM       43         6.1. SYSTEM       43         6.1.1. Information       43         6.1.2. License Control       43         6.1.3. Configuration Management.       44         6.1.4. Control       44         6.1.7. Configuration Management.       44         6.1.8. Control       44         6.1.9. Conses Port Control       44         6.2.1 Access Port Control       44         6.2.2. Access Port Monitor       45         Clear Stats: This control allows the user to clear all stats.       45         6.3.1. Internet Port Control       46         6.3.2. Internet Port Monitor       46         6.3.3. Buffer Control       46         6.4. INTERNET       47         6.4.1. Stream Control       47         6.4.2. Network       47         6.4.3.3. Buifer Control       47         6.4.4. Network Status       49         6.5. INTERNET OUTPUT IP STREAM       49                                                                                   |    | 5.8. | TRAP                                 | S                                                                    | .38                                  |
| 5.9.1. Refresh       39         5.9.2. Apply       39         5.9.3. Dynamic Apply       39         5.9.4. Upgrade       39         5.9.4. Upgrade       39         6. VLPRO REFERENCE CONTROLS       43         6.1. SYSTEM       43         6.1. SYSTEM       43         6.1.1. Information       43         6.1.2. License Control       43         6.1.3. Configuration Management       44         6.1.4. Control       44         6.2.1 Access Port Control       44         6.2.2 Access Port Monitor       45         Clear Stats: This control allows the user to clear all stats       45         6.3.1 Internet Port Control       46         6.3.2 Internet Port Monitor       46         6.3.3. Buffer Control       46         6.4. INTERNET INPUT IP STREAM       47         6.4.1. Stream Control       47         6.4.2. Network       47         6.4.3. Monitoring       49         6.4.4. Network Status       49         6.5.1 INTERNET OUTPUT IP STREAM       50         6.5.1 Stream Control       50         6.5.2 Stream Status       51         6.5.3 Receive Status       51 <td< td=""><td></td><td>5.9.</td><td>TOP N</td><td>IENU BAR</td><td>. 39</td></td<>         |    | 5.9. | TOP N                                | IENU BAR                                                             | . 39                                 |
| 5.9.2. Apply       39         5.9.3. Dynamic Apply                                                                                                    |    |      | 5.9.1.                               | Refresh                                                              | . 39                                 |
| 5.9.3. Dynamic Apply                                                                                                    |    |      | 5.9.2.                               | Apply                                                                | . 39                                 |
| 6.       VLPRO REFERENCE CONTROLS                                                                                                    |    |      | 5.9.3.<br>5 9 <i>1</i>               | Upgrade                                                              | .39<br>30                            |
| 6.1. SYSTEM       43         6.1.1. Information       43         6.1.2. License Control.       43         6.1.3. Configuration Management.       44         6.1.4. Control.       44         6.1.5. Configuration Management.       44         6.1.4. Control.       44         6.2. IP INPUT.       44         6.2.1. Access Port Control.       44         6.2.2. Access Port Monitor.       45         Clear Stats: This control allows the user to clear all stats.       45         6.3. INTERNET.       45         6.3.1. Internet Port Control       46         6.3.2. Internet Port Monitor       46         6.3.3. Buffer Control       46         6.4. INTERNET INPUT IP STREAM       47         6.4.1. Stream Control       47         6.4.3. Monitoring       49         6.4.4. Network.       49         6.5.1. Stream Control       50         6.5.1. Stream Control       50         6.5.1. Stream Control       50         6.5.2. Stream Status       51         6.5.3. Receive Status       51         6.5.3. Receive Status       51         6.5.3. Receive Status       51         6.5.3. Receive Status       51 <td>6</td> <td>VIP</td> <td>RO RFI</td> <td></td> <td>43</td> | 6  | VIP  | RO RFI                               |                                                                      | 43                                   |
| 6.1.1       Information       43         6.1.2       License Control       43         6.1.3       Configuration Management       44         6.1.4       Control       44         6.1.4       Control       44         6.1.4       Control       44         6.2       IP INPUT       44         6.2.1       Access Port Control       44         6.2.2       Access Port Monitor       44         6.2.1       Access Port Monitor       45         Clear Stats: This control allows the user to clear all stats.       45         6.3.1       Internet Port Control       46         6.3.2       Internet Port Monitor       46         6.3.3       Buffer Control       46         6.4.1       Stream Control       47         6.4.1       Stream Control       47         6.4.3       Monitoring       49         6.4.4       Network       49         6.4.5       ARQ Status       49         6.5.1       Stream Control       50         6.5.1       Stream Control       50         6.5.2       Stream Control       50         6.5.3       Receive Status       51                                                                                                    | 01 | 6.1. | SYST                                 | = (                                                                  | . 43                                 |
| 6.1.1. Internet Control.       43         6.2.1. Access Port Control.       44         6.2.1.4. Control.       44         6.2.1.4. Control.       44         6.2.1.4. Control.       44         6.2.1.4. Control.       44         6.2.1.4.4.4.4.4.4.4.4.4.4.4.4.4.4.4.4.4.4                                                                                                    |    | 0    | 611                                  | Information                                                          | 43                                   |
| 6.1.3. Configuration Management                                                                                                    |    |      | 6.1.2.                               | License Control                                                      | .43                                  |
| 6.1.4. Control                                                                                                    |    |      | 6.1.3.                               | Configuration Management                                             | .44                                  |
| 6.2. IP INPUT                                                                                                    |    |      | 6.1.4.                               | Control                                                              | .44                                  |
| 6.2.1. Access Port Control       44         6.2.2. Access Port Monitor       45         Clear Stats: This control allows the user to clear all stats.       45         6.3. INTERNET       45         6.3.1. Internet Port Control       46         6.3.2. Internet Port Monitor       46         6.3.3. Buffer Control       46         6.4. INTERNET INPUT IP STREAM       47         6.4.1. Stream Control       47         6.4.2. Network       47         6.4.3. Monitoring.       49         6.4.4. Network Status       49         6.4.5. ARQ Status.       49         6.5.1. Stream Control       50         6.5.2. Stream Status       51         6.5.3. Receive Status       51         6.5.4. Stream Status       51         6.5.5. Receive Status       51         6.5.6. Stream Status       51         6.5.7. This parameter returns the IP Stream Receive port number.       51                                                                                                    |    | 6.2. | IP INP                               | UT                                                                   | .44                                  |
| 6.2.2. Access Port Monitor                                                                                                    |    |      | 6.2.1.                               | Access Port Control                                                  | .44                                  |
| 6.3. INTERNET       45         6.3.1. Internet Port Control       46         6.3.2. Internet Port Monitor       46         6.3.3. Buffer Control       46         6.4.1. INTERNET INPUT IP STREAM       47         6.4.1. Stream Control       47         6.4.2. Network       47         6.4.3. Monitoring       49         6.4.4. Network Status       49         6.5.1. Stream Control       49         6.5.1. Stream Control       50         6.5.1. Stream Control       50         6.5.2. Stream Status       51         6.5.3. Receive Status       51         Port: This parameter returns the IP Stream Receive port number.       51                                                                                                    |    |      | 6.2.2.                               | Access Port Monitor                                                  | .45                                  |
| 6.3.1. Internet Port Control       46         6.3.2. Internet Port Monitor       46         6.3.3. Buffer Control       46         6.4. INTERNET INPUT IP STREAM       47         6.4.1. Stream Control       47         6.4.2. Network       47         6.4.3. Monitoring       49         6.4.4. Network Status       49         6.5.1. Stream Control       50         6.5.1. Stream Control       50         6.5.2. Stream Status       51         6.5.3. Receive Status       51         9.5.4.5. ARQ status       51         6.5.1. Stream Control       50         6.5.2. Stream Status       51         9.5.3. Receive Status       51         9.5.4.5. ARQ Status       51         6.5.5.5. Stream Status       51         6.5.6.5.5.5. Stream Status       51         6.5.7. Stream Status       51         6.5.8. Receive Status       51         6.5.3. Receive Status       51         6.5.4. Stream Status       51         6.5.5. Stream Status       51         6.5.6. Stream Status       51         6.5.7. Stream Status       51         6.5.8. Stream Status       51         6.5.9. Strea                                                                                     |    | 63   |                                      |                                                                      | .40                                  |
| 6.3.1. Internet Port Control       46         6.3.2. Internet Port Monitor       46         6.3.3. Buffer Control       46         6.4. INTERNET INPUT IP STREAM       47         6.4.1. Stream Control       47         6.4.2. Network       47         6.4.3. Monitoring       49         6.4.4. Network Status       49         6.4.5. ARQ Status       49         6.5.1. Stream Control       50         6.5.2. Stream Status       51         6.5.3. Receive Status       51         Port: This parameter returns the IP Stream Receive port number.       51                                                                                                    |    | 0.5. |                                      |                                                                      | .45                                  |
| 6.3.2. Internet Port Womton       40         6.3.3. Buffer Control       46         6.4. INTERNET INPUT IP STREAM       47         6.4.1. Stream Control       47         6.4.2. Network       47         6.4.3. Monitoring.       49         6.4.4. Network Status       49         6.4.5. ARQ Status.       49         6.5.1. Stream Control       50         6.5.2. Stream Status       51         6.5.3. Receive Status       51         Port: This parameter returns the IP Stream Receive port number.       51                                                                                                    |    |      | 6.3.1.                               | Internet Port Control                                                | .46                                  |
| 6.4. INTERNET INPUT IP STREAM       47         6.4.1. Stream Control       47         6.4.2. Network       47         6.4.3. Monitoring       49         6.4.4. Network Status       49         6.4.5. ARQ Status       49         6.5.1. Stream Control       50         6.5.2. Stream Status       51         6.5.3. Receive Status       51         Port: This parameter returns the IP Stream Receive port number.       51                                                                                                    |    |      | 6.3.3.                               | Buffer Control                                                       | .40                                  |
| 6.4.1. Stream Control       47         6.4.2. Network       47         6.4.3. Monitoring       49         6.4.4. Network Status       49         6.4.5. ARQ Status       49         6.5. INTERNET OUTPUT IP STREAM       50         6.5.1. Stream Control       50         6.5.2. Stream Status       51         6.5.3. Receive Status       51         Port: This parameter returns the IP Stream Receive port number.       51                                                                                                    |    | 6.4. | INTER                                | NET INPUT IP STREAM                                                  | .47                                  |
| 6.4.2. Network       47         6.4.3. Monitoring       49         6.4.4. Network Status       49         6.4.5. ARQ Status       49         6.5. INTERNET OUTPUT IP STREAM       50         6.5.1. Stream Control       50         6.5.2. Stream Status       51         6.5.3. Receive Status       51         Port: This parameter returns the IP Stream Receive port number.       51                                                                                                    |    |      | 641                                  | Stream Control                                                       | 47                                   |
| 6.4.3. Monitoring.       49         6.4.4. Network Status       49         6.4.5. ARQ Status.       49         6.5. INTERNET OUTPUT IP STREAM       50         6.5.1. Stream Control       50         6.5.2. Stream Status       51         6.5.3. Receive Status       51         Port: This parameter returns the IP Stream Receive port number.       51                                                                                                    |    |      | 6.4.2.                               | Network                                                              | .47                                  |
| 6.4.4. Network Status       49         6.4.5. ARQ Status       49         6.5. INTERNET OUTPUT IP STREAM       50         6.5.1. Stream Control       50         6.5.2. Stream Status       51         6.5.3. Receive Status       51         Port: This parameter returns the IP Stream Receive port number.       51                                                                                                    |    |      | 6.4.3.                               | Monitoring                                                           | .49                                  |
| 6.4.5. ARQ Status                                                                                                    |    |      | 6.4.4.                               | Network Status                                                       | .49                                  |
| 6.5.1. Stream Control                                                                                                    |    | с F  | 6.4.5.                               |                                                                      | .49                                  |
| 6.5.1. Stream Control       50         6.5.2. Stream Status       51         6.5.3. Receive Status       51         Port: This parameter returns the IP Stream Receive port number.       51                                                                                                    |    | 6.5. | INTER                                |                                                                      | . 50                                 |
| 6.5.2. Stream Status                                                                                                    |    |      | 6.5.1.                               | Stream Control                                                       | .50                                  |
| Port: This parameter returns the IP Stream Receive port number                                                                                                    |    |      | 6.5.2.                               | Stream Status                                                        | .51<br>51                            |
|                                                                                                    |    |      | Port: T                              | his parameter returns the IP Stream Receive port number.             | .51                                  |

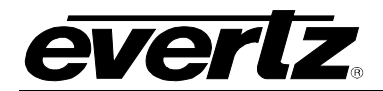

|    |      | 6.5.4. Transmit Status                                             | 51       |
|----|------|--------------------------------------------------------------------|----------|
|    | 6.6. | SERVER                                                             | 51       |
|    |      | 6.6.1. Server                                                      | 51       |
|    | 6.7. | NOTIFY                                                             | 52       |
|    |      | <ul><li>6.7.1. Output Notify</li><li>6.7.2. Input Notify</li></ul> | 52<br>52 |
|    | 6.8. | TRAPS                                                              | 52       |
|    | 6.9. | TOP MENU BAR                                                       | 53       |
|    |      | 6.9.1. Refresh                                                     | 53       |
|    |      | 6.9.2. Auto Refresh                                                | 53       |
|    |      | 6.9.4. Dynamic Apply                                               | 53       |
|    | 6.10 | UPGRADE                                                            | 54       |
| 7. | CAR  | D EDGE                                                             | 57       |
|    | 7.1. | MODULE STATUS LEDS                                                 | 57       |
|    | 7.2. | SERIAL PORT                                                        | 57       |
|    | 7.3. | USB PORT                                                           | 57       |
| 8. | FEC  |                                                                    | 59       |

# Figures

| Figure 1-1 : 7890IXG Network Management                          | 1        |
|------------------------------------------------------------------|----------|
| Figure 1-2. Diotk Diagram (Typical Configuration)                | ے<br>م   |
| Figure 2-1. 70901XG Real Pariel                                  |          |
| Figure 4-1 : Tera Term Login                                     |          |
| Figure 4-2 : Menu Screen                                         | 8        |
| Figure 4-3 : Network Setup                                       | 8        |
| Figure 4-4 : WebEASY <sub>®</sub> - System Tab\License Upgrade   | 9        |
| Figure 4-5 : WebEASY <sub>®</sub> - License Upload               | 10       |
| Figure 4-6 : VistaLINK® - System Tab\License Upgrade             | 11       |
| Figure 4-7 : WebEASY <sub>®</sub> - IP Input Tab                 | 12       |
| Figure 4-8 : WebEASY <sub>®</sub> - TX Side                      | 13       |
| Figure 4-9 : WebEASY <sub>®</sub> - RX Side                      | 14       |
| Figure 4-10 : WebEASY <sub>®</sub> - TX Side                     | 15       |
| Figure 4-11 : WebEASY® - RX Side                                 | 16       |
| Figure 4-12 : WebEASY® - IP Input                                | 17       |
| Figure 4-13 : WebEASY® - TX SIDE                                 | 18       |
| Figure 4-14 : WebEASY® - RX SIDE                                 | 18       |
| Figure 4-15 : WebEASY® - RX Side                                 | 19       |
| Figure 4-16 : WebEASY TX Side                                    |          |
| Figure 4-17 : WebEASY - IP Input                                 |          |
| Figure 4-18 · WebFASY - IP Input                                 | 21       |
| Figure $4-10$ · WebEASY <sub>o</sub> - Internet Output IP Stream | 22       |
| Figure 4-20 · WebEASY <sub>e</sub> - Internet Input IP Stream    |          |
| Figure $4_20$ : WobeASV, I Internet Input ID Stream              | 23       |
| Figure 4.22 · Vietal INK@ VI Dra varcian                         | 24<br>25 |
| FIGULE 4-22. VISIALINN - VLFIU VEISIUL                           |          |

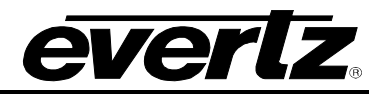

| Figure 4-23 : VistaLINK® - Hardware                             | . 26 |
|-----------------------------------------------------------------|------|
| Figure 4-24 : VistaLINK® - Jar Version                          | . 26 |
| Figure 4-25 : VistaLINK® - Select Jar                           | . 27 |
| Figure 5-1 : WebEASY <sub>®</sub> - System Page                 | . 29 |
| Figure 5-2 : WebEASY <sub>®</sub> - IP Input                    | . 30 |
| Figure 4-28 : WebEASY <sub>®</sub> - Internet                   | . 31 |
| Figure 4-29 : WebEASY® - Internet Input IP Stream               | . 33 |
| Figure 4-30 : WebEASY <sub>®</sub> - Internet Output IP Stream  | . 36 |
| Figure 4-31 : WebEASY <sub>®</sub> - Server                     | . 37 |
| Figure 4-32 : WebEASY <sub>®</sub> - Notify                     | . 38 |
| Figure 4-33 : WebEASY <sub>®</sub> - Top menu bar\Refresh       | . 39 |
| Figure 4-34 : WebEASY <sub>®</sub> - Top menu bar\Apply         | . 39 |
| Figure 4-35 : WebEASY <sub>®</sub> - Top menu bar\Dynamic Apply | . 39 |
| Figure 4-36 : WebEASY <sub>®</sub> - Top menu bar\Upgrade       | . 39 |
| Figure 4-37 : WebEASY <sub>®</sub> - Firmware Upgrade           | . 40 |
| Figure 4-38 : WebEASY <sub>®</sub> - Browse Firmware Files      | . 40 |
| Figure 4-39 : WebEASY $_{\ensuremath{\mathbb{R}}}$ - Upgrade    | . 41 |
| Figure 6-1 : VistaLINK® - VLPro System Page                     | . 43 |
| Figure 6-2 : VistaLINK® - IP Input                              | . 44 |
| Figure 6-3 : VistaLINK® - Internet                              | . 45 |
| Figure 6-4 : VistaLINK® - Internet Input IP Stream              | . 47 |
| Figure 6-5 : VistaLINK® - Internet Output IP Stream             | . 50 |
| Figure 6-6 : VistaLINK® - Server                                | . 51 |
| Figure 6-7 : VistaLINK® - Notify                                | . 52 |
| Figure 6-8 : VistaLINK® - VLPro Header\Refresh                  | . 53 |
| Figure 6-9 : VistaLINK® - VLPro Header\Auto refresh             | . 53 |
| Figure 6-10 : VistaLINK® - VLPro Header\Apply                   | . 53 |
| Figure 6-11 : VistaLINK® - VLPro Header\Dynamic Apply           | . 53 |
| Figure 6-12 : VistaLINK® - Select Hardware                      | . 54 |
| Figure 6-13 : VistaLINK® - Upgrade Card                         | . 55 |
| Figure 7-1 : Card Front View                                    | . 58 |
| Figure 8-1 : WebEASY <sub>®</sub> - TX Side                     | . 59 |
| Figure 8-2 : WebEASY <sub>®</sub> - RX Side                     | . 60 |
| Figure 8-3 : WebEASY <sub>®</sub> - TX Side                     | . 61 |
| Figure 8-4 : WebEASY <sub>®</sub> - RX Side                     | . 61 |

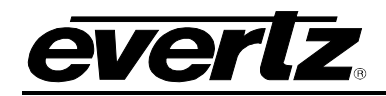

# **REVISION HISTORY**

| REVISION | DESCRIPTION                     | DATE      |
|----------|---------------------------------|-----------|
| 1.0      | Initial start-up guide creation | June 2016 |
| 1.1      | Manual release                  | Sept 2016 |
| 2.1      | Updates throughout              | Sept 2016 |
| 2.2      | Updates throughout              | Nov 2016  |
| 2.3      | Updates Throughout              | Apr 2017  |

Information contained in this manual is believed to be accurate and reliable. However, Evertz assumes no responsibility for the use thereof nor for the rights of third parties, which may be effected in any way by the use thereof. Any representations in this document concerning performance of Evertz products are for informational use only and are not warranties of future performance either express or implied. The only warranty offered by Evertz in relation to this product is the Evertz standard limited warranty, stated in the sales contract or order confirmation form.

Although every attempt has been made to accurately describe the features, installation and operation of this product in this manual, no warranty is granted nor liability assumed in relation to any errors or omissions unless specifically undertaken in the Evertz sales contract or order confirmation. Information contained in this manual is periodically updated and changes will be incorporated into subsequent editions. If you encounter an error, please notify Evertz Customer Service department. Evertz reserves the right, without notice or liability, to make changes in equipment design or specifications.

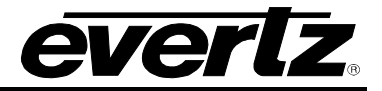

This page left intentionally blank

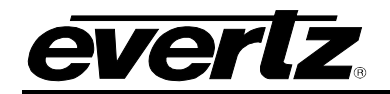

# 1. INTRODUCTION

With the improved speed and reliability of IP networks the 7890IXG provides an ideal option for delivering high-quality contribution video over unmanaged IP networks. The 7890IXG features a unique Forward Error Correction mechanism (+FEC option) that allows for a seamless error free delivery of audio and video streams over any network that has not been optimized for media transport.

The 7890IXG module is VistaLINK® capable, offering remote monitoring, control and configuration capabilities via Simple Network Management Protocol (SNMP) giving the flexibility to manage operations, including signal monitoring and module configuration from SNMP capable control systems (VistaLINK® PRO NMS).

The 7890IXG is a one slot card that can be housed in 7800FR or 7800FR-QT frames which have a 15 slot capacity. The 7890IXG brings flexibility, performance, and feasibility in a single module.

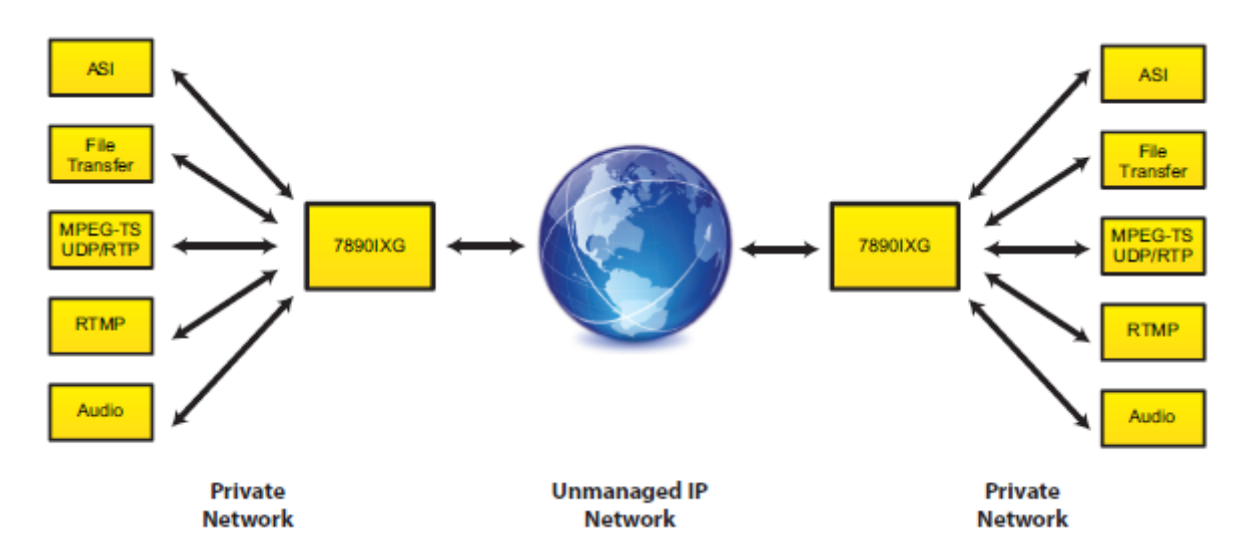

Figure 1-1 : 7890IXG Network Management

#### Features & Benefits

- Broadcast Quality Transport Over unmanaged IP networks
- Advanced rate control for maximum link utilization
- Stream secured using high-strength encryption (+AES128 option for encryption)
- Fast media services launch
- Supports IP and ASI transport streams
- VistaLINK® capable for remote monitoring, control and configuration capabilities via SNMP
- Redundant power supply chassis
- Hot-swappable module without need for re-cabling in event of failure
- Portable or rack mounted frame assemblies

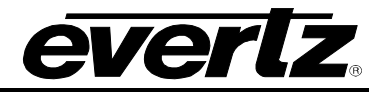

- High density approach offers 15 modules within 3RU applications
- · Low cost media contribution over unmanaged IP networks
- Low cost redundancy option for primary dedicated media delivery links
- Fast deployment of ad-hoc media services

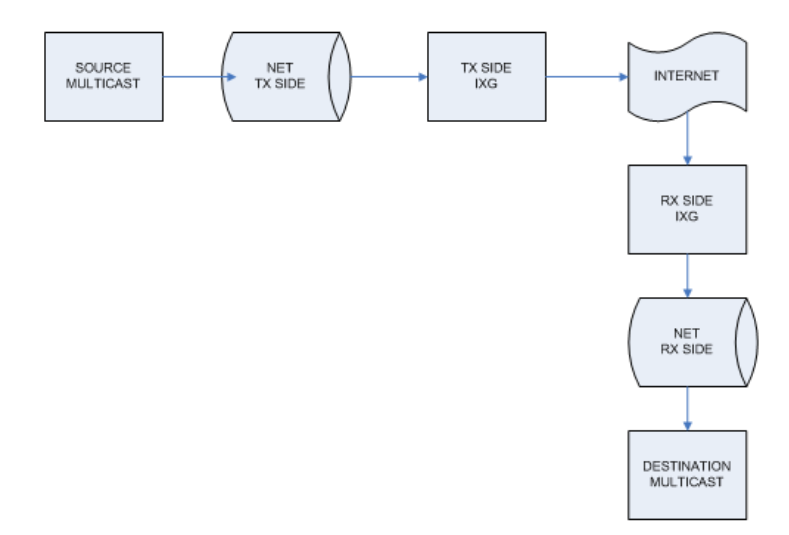

Figure 1-2 : Block Diagram (Typical Configuration)

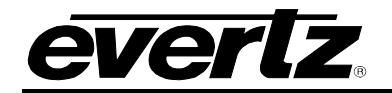

# 2. GETTING STARTED

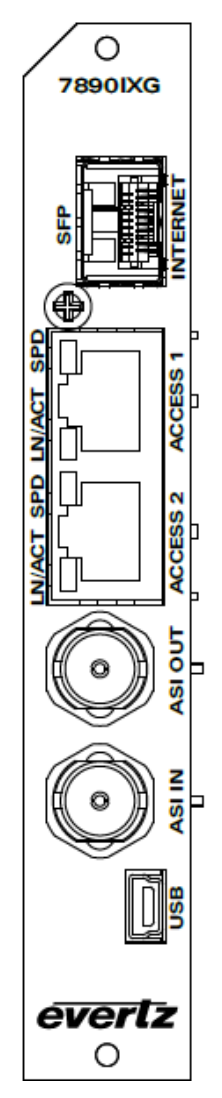

Figure 2-1 : 7890IXG Rear Panel

- **SFP Internet:** Ethernet port used for transferring and receiving data through unmanaged networks. For example: the Internet.
- **LN/ACT SPD:** Ethernet Access 1 and 2 ports are used to interface the transport stream onto the unmanaged network. For example these ports will interface with an encoder and/or decoder for access to and from the internet.
- ASI IN/OUT: ASI input and output BNC.
- USB: This port allows the user to directly access the module serially by connecting directly to a computer through USB cable. This USB port allows serial port access for initial setup.

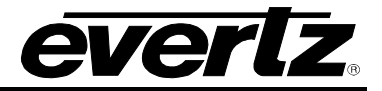

This page left intentionally blank

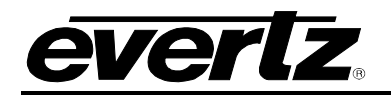

# 3. SPECIFICATIONS

| Inputs & Outputs:           |                                                                             |
|-----------------------------|-----------------------------------------------------------------------------|
|                             | 1 x DVB-ASI Input per DVB TR 101 891 (future release)                       |
|                             | 1 x DVB-ASI Output per DVB TR 101 891 (future release)                      |
|                             | 1 x SFP 10/100/1000 GigE I/O for MPEG-2 TS over IP                          |
|                             | 2 x RJ45 10/100 for transport stream subscription/delivery and card control |
| Network Interface:          |                                                                             |
| Standard                    | Ethernet 10/100 base-T                                                      |
|                             | IEEE 802.3U standard for 100Mb/s                                            |
| Connector                   | RJ-45                                                                       |
| Network Management:         |                                                                             |
| Control                     | HTTP web browser                                                            |
|                             | True SNMP with VistaLINK®                                                   |
|                             | Serial RS-232 at card edge for initial setup                                |
|                             | USB at card rear for initial setup                                          |
| Monitoring:                 |                                                                             |
| Signal Detection            | Signal Presence Detection                                                   |
| Error Notification          | HTTP web browser status page                                                |
|                             | SNMP Trap notification                                                      |
|                             | Card edge LED                                                               |
| Electrical:                 |                                                                             |
| Voltage                     | +12V DC                                                                     |
| Power                       | 18W                                                                         |
| EMI/RFI                     | Complies with FCC Part 15                                                   |
|                             | Class A EU EMC Directive                                                    |
| Physical (number of slots): |                                                                             |
| 7700FR-C                    | 1                                                                           |
| 7800FR                      | 1                                                                           |
| 7800FR-QT                   | 1                                                                           |
|                             |                                                                             |

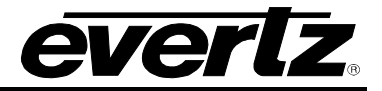

This page left intentionally blank

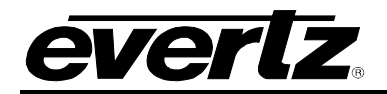

# 4. SETUP GUIDE

This section will outline initial network management setup and transmission of the 7890IXG module. Basic setup of a single transmit to a single receiver is outlined.

# 4.1. INITIAL SETUP USING SERIAL PORT OR USB PORT

- Power up the card in the frame.
- Connect serial port J4 on the card (via the provided 4-pin rainbow colored cable) or USB port on rear plate via USB cable to a PC to directly access the initial settings of the card.
- On the PC, Open serial port terminal program and use the following settings.

| Baud         | 115200 |
|--------------|--------|
| Data bits    | 8      |
| Parity       | no     |
| Stop bits    | 1      |
| Flow Control | no     |

• This will take you to the serial login page and will allow you to access the initial settings of the card.

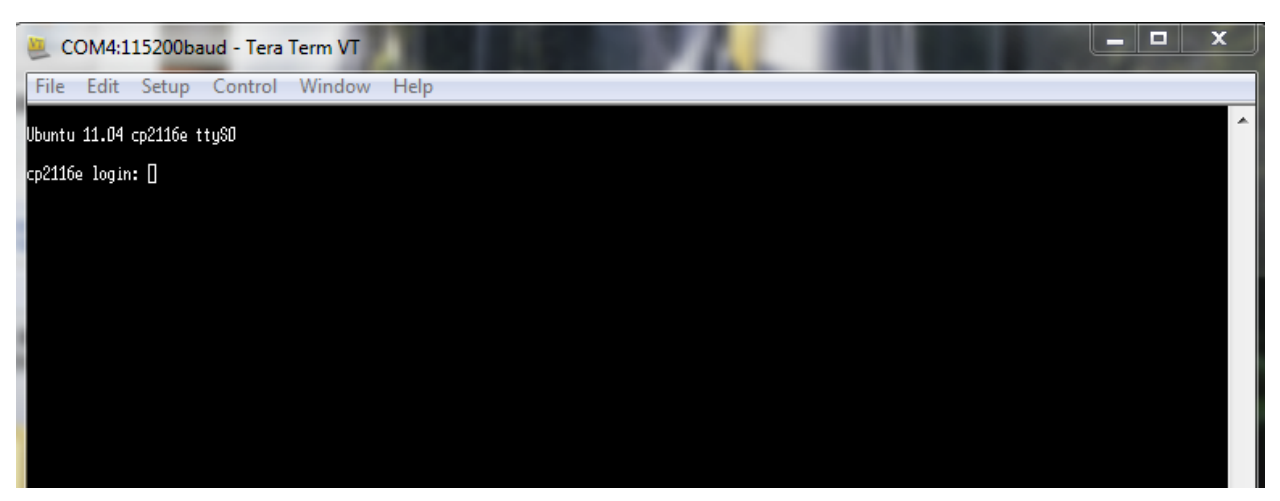

Figure 4-1 : Tera Term Login

• Type login: customer and password: customer.

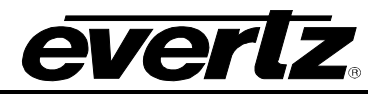

• Type 1 to go to network setup, 2 for SNMP setup, and 3 for engineering debug tool and press enter. For example if you want to change the IP address of the card, type 1 and press enter.

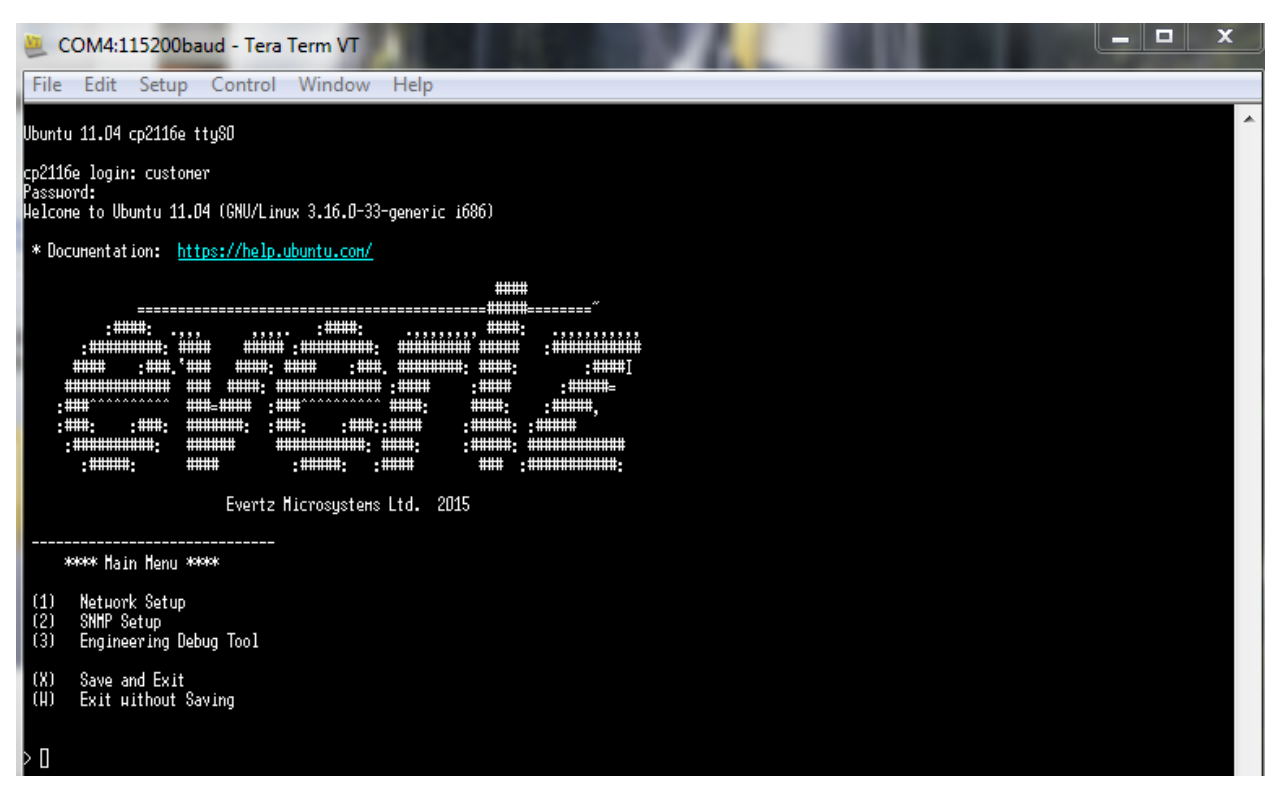

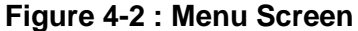

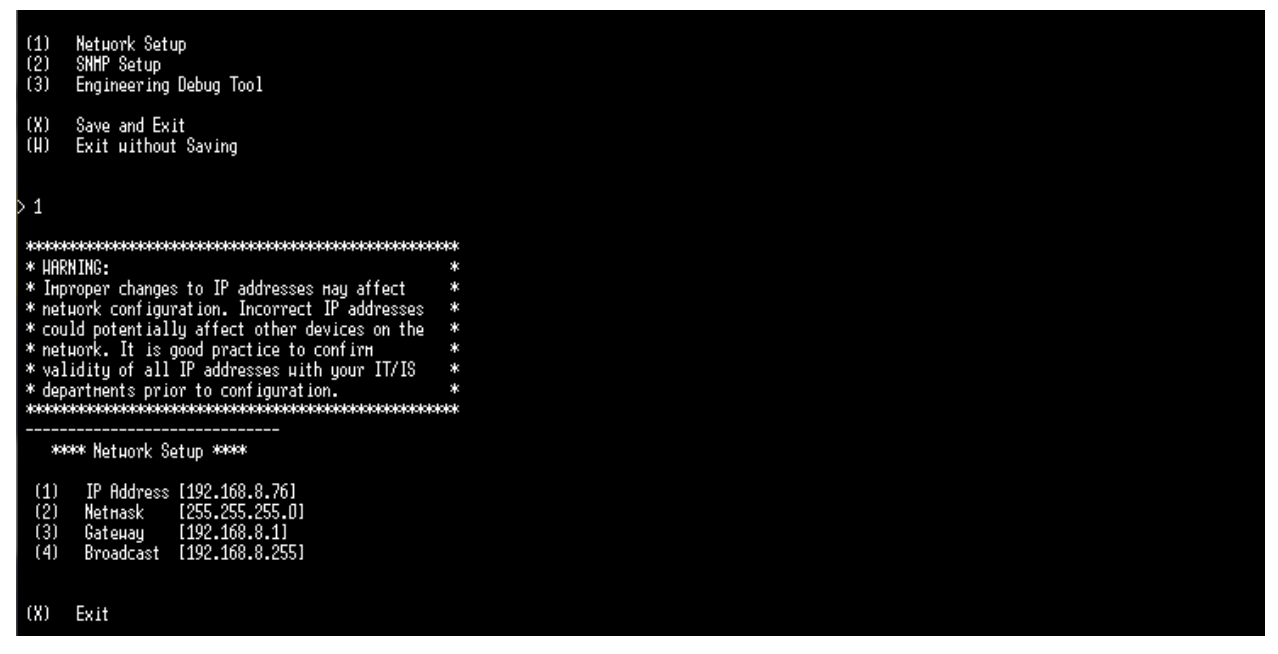

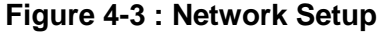

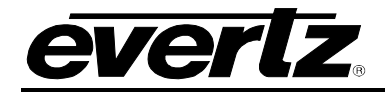

- To change the IP address type 1 and hit enter. To change the netmask, gateway, or broadcast type the corresponding number and hit enter. After selecting an option type the desired address and press enter. To save the new settings type 'S' and hit enter.
- For changing the SNMP setup and engineering debug tool, follow the same steps as network setup.

#### 4.2. LICENSING

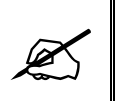

**Note:** Licenses should be preloaded from the factory, however, if additional licenses are required, please contact the factory for assistance (not having accurate license files cause unexpected input and output availability).

Make sure the license installed was ordered correctly. If not, the user will need to upgrade the license file. Upgrading the license can be done from Web-Easy or VLPro. Both have same procedure to upgrade the license file.

#### 4.2.1. Upgrading License Using Webeasy

To upgrade the license from Web-Easy, enter the IP address of the 7890IXG card in the web browser then enter the login and password (default is set to customer, customer).

After entering into the webpage, click on system tab on the left and then click on Browse under License control tab (Figure 4-4).

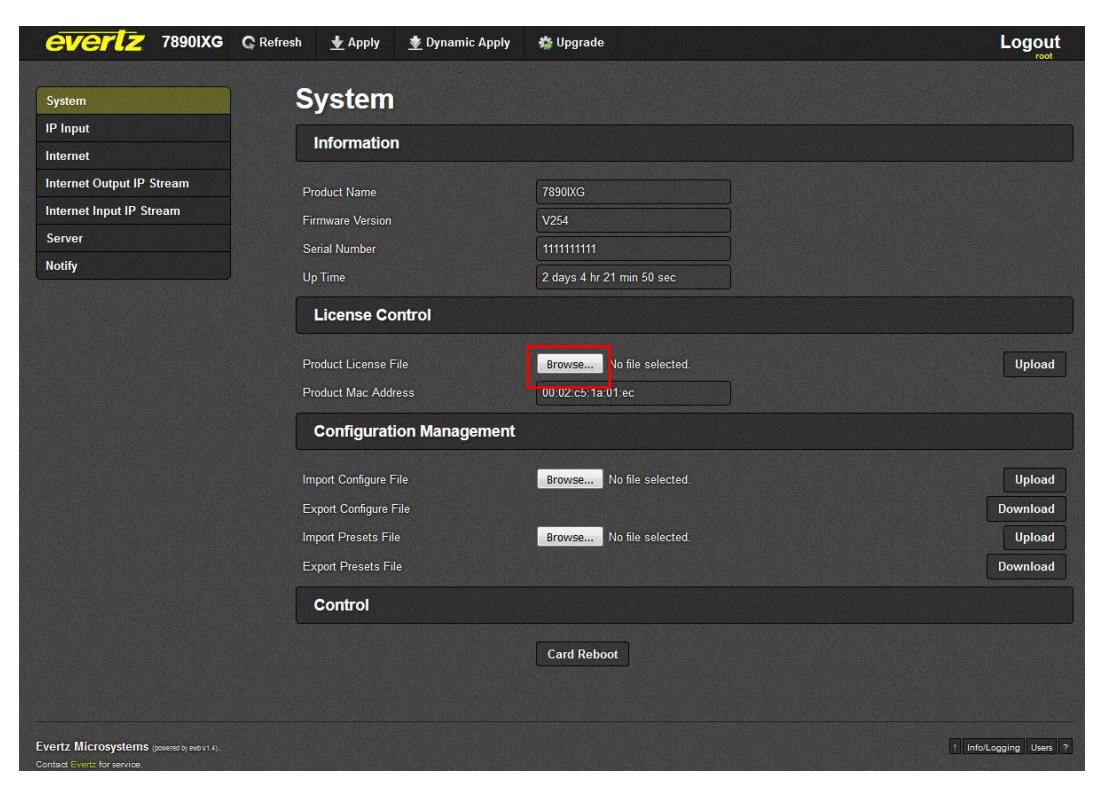

Figure 4-4 : WebEASY<sub>®</sub> - System Tab\License Upgrade

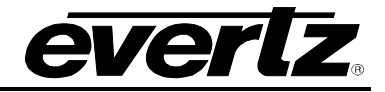

EVERIZ 7890IXG C Refresh + Apply 👲 Dynamic Apply 🎎 Upgrade Logout System Syster IP Input Information Internet Internet Output IP Stream Product Name 7890IXG Internet Input IP Stream Firmware Version V254 Serve 7506420002 Serial Numbe Notify 0 day 1 hr 14 min 10 se Up Time License Control Ope Upload 😋 🌍 🗢 📕 🕨 7890 IXG- Lic Organize - New folder H - II 🔞 Name Date modified Туре 🔆 Favorites E Desktop 7890IXG\_00-02-c5-1c-3d-d4\_+CKRX1.ixg 9/29/2016 11:52 AM IXG File bownloads Upload 📕 Google Drive 🔠 Recent Places Upload ; Libraries Documents Music Pictures Videos 🕵 Computer 🏭 OSDisk (C:) File name: 7890IXG\_00-02-c5-1c-3d-d4\_+CKRX1.ixg -All Files Evertz Microsystem ! Info/Logging Users ? Open -Cancel

Locate and select the license file (.IXG extension) and click open.

Figure 4-5 : WebEASY<sub>®</sub> - License Upload

Click upload and license will be upgraded.

#### 4.2.2. Upgrading License Using VLPro

To Upgrade the license through VLPro, Open VLPro and right click on the card IP address and click view configuration. This will take the user to a similar page as web-Easy.

Go to system tab and click on choose file under License control (Figure 4-6). Locate and select the file. Click open and then upload through VLPro. The file will then be uploaded.

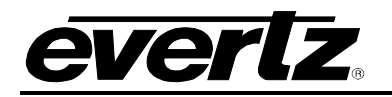

| Navigation Tree                                                                                   | Gene                              |                                                 |                         |
|---------------------------------------------------------------------------------------------------|-----------------------------------|-------------------------------------------------|-------------------------|
| Kan Configurations<br>-  Hardware                                                                 | Full Refresh                      | 192.168.8.75, 7890IXG: Configuration            | 29) 🗙 Logger 📕          |
| <ul> <li>Image: 192.168.8.74</li> <li>Image: 192.168.8.75</li> <li>Image: 192.168.8.76</li> </ul> | System IP Input In<br>Information | ternet Internet Output IP Stream Internet Input | IP Stream Server Notify |
| SER Services                                                                                      | Product Name                      |                                                 |                         |
|                                                                                                   | Firmware Version                  |                                                 |                         |
|                                                                                                   | Serial Number                     |                                                 |                         |
|                                                                                                   | Up Time                           |                                                 |                         |
|                                                                                                   |                                   |                                                 |                         |
|                                                                                                   | Product License File              | Choose File No file chosen.                     | Upload                  |
|                                                                                                   | Product Mac Address               |                                                 |                         |
|                                                                                                   |                                   |                                                 |                         |
|                                                                                                   | Import Configure File             | Choose File No file chosen.                     | Upload                  |
|                                                                                                   | Export Configure File             | Download                                        |                         |
|                                                                                                   | Import Presets File               | Choose File No file chosen.                     | Upload                  |
|                                                                                                   | Export Presets File               | Download                                        |                         |
|                                                                                                   |                                   |                                                 |                         |

Figure 4-6 : VistaLINK® - System Tab\License Upgrade

#### 4.3. SETUP COMMUNICATION BETWEEN TX SIDE AND RX SIDE

The 7890IXG is a powerful module which gives users the capability to transport video streams over lossy networks such as the internet. This section outlines the basic procedure to configure a transmitting and receiving 7890IXG to pass video over a network. Each IXG module has the ability to do multiple transmit and receive videos based on what type of license is installed. Setup of each transmit and receive port is identical to that outlined in this setup guide.

To start passing data between the ports, IP address configuration is required. Follow these steps to set up communication between Side 1 (TX) and Side 2 (RX).

#### 4.3.1. Side 1 (TX)

- Go to the webpage and click on the IP input tab to check port link status (port link status shows the connection between the video source and access port of the card). "Up" status means it is connected the network that is hosting the source video. Please verify the connection from the IXG to the source network if the port status is "down."
- Check the link speed and data rate. This will confirm the communication between the card and the source.

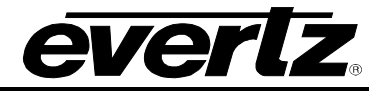

| System                    | IP Input                                                                                                    |                                          |                         |  |  |  |
|---------------------------|----------------------------------------------------------------------------------------------------|------------------------------------------|-------------------------|--|--|--|
| IP Input                  |                                                                                                    |                                          |                         |  |  |  |
| Internet                  | Access Port Control                                                                                          |                                          |                         |  |  |  |
| Internet Output IP Stream | Access Port                                                                                                  |                                          |                         |  |  |  |
| Internet Input IP Stream  | 1 2                                                                                                    |                                          |                         |  |  |  |
| Server                    | IP Address                                                                                                   | 192.168.8.75                             |                         |  |  |  |
| Notify                    | Netmask                                                                                                    | 255.255.255.0                            |                         |  |  |  |
|                           | Gateway                                                                                                    | 192.168.8.1                              |                         |  |  |  |
|                           | Access Port Monitor                                                                                          |                                          |                         |  |  |  |
|                           | Port Link Status                                                                                             | Up                                       |                         |  |  |  |
|                           | Port Link Speed                                                                                              | 100 Mbps                                 |                         |  |  |  |
|                           |                                                                                                    |                                          |                         |  |  |  |
|                           | Port Rx Data Rate                                                                                            | 54.568                                   | Mbps                    |  |  |  |
|                           | Port Rx Data Rate<br>Port Rx Good Frames                                                                     | 54.568<br>4,872,062                      | Mbps                    |  |  |  |
|                           | Port Rx Data Rate<br>Port Rx Good Frames<br>Port Rx Error Frames                                             | 54.568<br>4,872,062<br>0                 | Mbps                    |  |  |  |
|                           | Port Rx Data Rate<br>Port Rx Good Frames<br>Port Rx Error Frames<br>Port Tx Data Rate                        | 54.568<br>4,872,062<br>0<br>0.000        | Nêrpe<br>Mêrpe<br>Mêrpe |  |  |  |
|                           | Port Rx Data Rate<br>Port Rx Good Frames<br>Port Rx Error Frames<br>Port Tx Data Rate<br>Port Tx Good Frames | 54.568<br>4.872,062<br>0<br>0.000<br>911 | Méps<br>Méps<br>Méps    |  |  |  |

Figure 4-7 : WebEASY<sub>®</sub> - IP Input Tab

 After checking the access port link on the Transmitter side (TX side), verify the IP configuration of internet port on both TX side and Receiver side (RX side). "Destination IP" on the TX side under Stream Control under Internet output IP stream should match the "source IP" of the RX side under Internet tab (for example if the RX side is directly connected to the Internet, then this IP is the public internet IP of the TX side).

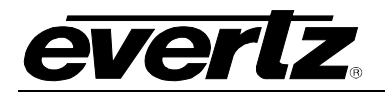

| evertz 78901XG                                        | C Refresh 👲 Apply  | 👲 Dynamic Apply  | 🏠 Upgrade                            |                                    |                              |                                         | Lo                       | ogout          |
|-------------------------------------------------------|--------------------|------------------|--------------------------------------|------------------------------------|------------------------------|-----------------------------------------|--------------------------|----------------|
| System                                                | Internet           | Output I         | P Strea                              | m                                  |                              |                                         |                          |                |
| IP Input<br>Internet                                  | Stream Con         | trol             |                                      |                                    |                              |                                         |                          |                |
| Internet Output IP Stream<br>Internet Input IP Stream |                    | Profile Name     | MultiCast<br>Subscription<br>Address | Source UDP<br>Port<br>(0 to 65535) | Destination IP<br>Address    | Destination<br>UDP Port<br>(0 to 65535) | ARQ Port<br>(0 to 65535) | Restar         |
| Server<br>Notify                                      | Output IP Stream 1 | TX               | 232.0.77.1                           | 1,234                              | 192.168.100.2                | 10,000                                  | 7,020                    | Restart        |
|                                                       | Stream State       | us               |                                      |                                    |                              |                                         |                          |                |
|                                                       | Output IP Stream 1 |                  |                                      |                                    | Name<br>TX                   |                                         | Running<br>Yes           |                |
|                                                       | Receive Sta        | tus              |                                      |                                    |                              |                                         |                          |                |
|                                                       |                    |                  | Port                                 | Bit Rat<br>bps                     | e                            | Packet Loss                             | Total Pack               | tets           |
|                                                       | Output IP Stream 1 | <u>1</u> ,       | 234                                  | 50,460,366                         | 6                            | 0                                       | 5,043,013                |                |
|                                                       |                    |                  |                                      |                                    | Rit Rate                     |                                         |                          |                |
|                                                       | Output IP Stream 1 | UDP Pc<br>10,000 | ort A<br>7,0                         | RQ Port                            | bn rate<br>bps<br>50,916,334 | Total Packe<br>5,043,129                | ts Receiv<br>192.168.    | vers<br>100.21 |
|                                                       |                    |                  |                                      |                                    |                              |                                         |                          |                |
| Evertz Microsystems (powered by ewb v.1.4).           |                    |                  |                                      |                                    |                              |                                         | ! Info/Logging           | g Users ?      |

Figure 4-8 : WebEASY\_ $_{\!\! \ensuremath{\mathbb{S}}}$  - TX Side

# 7890IXG Internet Exchange Gateway

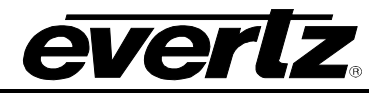

| everlz 78901XG                              | G Refresh ★ Ap | oply 👲 Dynamic Apply | 🃸 Upgrade                         | Logout                                                                                                    |
|---------------------------------------------|----------------|----------------------|-----------------------------------|----------------------------------------------------------------------------------------------------|
| System                                      | Inter          | net                  |                                   |                                                                                                    |
| IP Input                                    |                |                      |                                   |                                                                                                    |
| Internet                                    | Interne        | et Port Control      |                                   |                                                                                                    |
| Internet Output IP Stream                   | IP Address     |                      | 192 168 100 200                   |                                                                                                    |
| Internet Input IP Stream                    | Notmask        |                      | 255 255 255 0                     |                                                                                                    |
| Server                                      | Catoway        |                      | 102 109 100 1                     |                                                                                                    |
| Notify                                      | Galeway        |                      | 192.100.100.1                     |                                                                                                    |
|                                             |                |                      |                                   |                                                                                                    |
|                                             | Speed Swit     | cn                   | TUU MBps                          |                                                                                                    |
|                                             | Interne        | et Port Monitor      |                                   |                                                                                                    |
|                                             | Internet I in  | k Statua             | The                               |                                                                                                    |
|                                             |                |                      |                                   |                                                                                                    |
|                                             |                |                      |                                   |                                                                                                    |
|                                             | Internet RX    |                      | 00.000                            | NRD S                                                                                                    |
|                                             | Internet Rx    | Good Frames          | 4,398,342                         |                                                                                                    |
|                                             | Internet Rx    | Error Frames         |                                   |                                                                                                    |
|                                             | Internet Ix    | Data Rate            | 0.000                             | Мбрз                                                                                                    |
|                                             | Internet Tx    | Good Frames          | 119                               | J. A Contract of the second second second second second second second second second second second second second |
|                                             |                |                      | Clear Stats                       |                                                                                                    |
|                                             | Buffer         | Control              |                                   |                                                                                                    |
|                                             |                |                      |                                   |                                                                                                    |
|                                             | Echo Port      |                      | 1                                 | (0 to 65535)                                                                                                    |
|                                             | Tx Buffers     |                      | 4 K buffers (6.3 M B per proxy) ✓ |                                                                                                    |
|                                             | Rx Buffers     |                      | 4 K buffers (6.3 M B per proxy) ✔ |                                                                                                    |
|                                             |                |                      |                                   |                                                                                                    |
|                                             |                |                      |                                   |                                                                                                    |
| Evertz Microsystems (powered by evol v1.4). |                |                      |                                   | 1 Info/Logging Users ?                                                                                          |

Figure 4-9 : WebEASY $_{\ensuremath{\mathbb{R}}}$  - RX Side

• Also check for Destination UDP port and ARQ port on TX side should match with the source UDP port and ARQ port on the RX side.

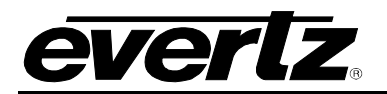

| <b>EVERIZ</b> 7890IXG © Refr                       | esh 👲 Apply 🖠       | Dynamic Apply | 🎄 Upgrade                            |                                    |                           |                                         | Logout                           |  |  |  |  |
|----------------------------------------------------|---------------------|---------------|--------------------------------------|------------------------------------|---------------------------|-----------------------------------------|----------------------------------|--|--|--|--|
| System                                             | Internet (          | Output I      | P Strea                              | m                                  |                           |                                         |                                  |  |  |  |  |
| IP Input<br>Internet                               | Stream Control      |               |                                      |                                    |                           |                                         |                                  |  |  |  |  |
| Internet Output IP Stream Internet Input IP Stream |                     | Profile Name  | MultiCast<br>Subscription<br>Address | Source UDP<br>Port<br>(0 to 65535) | Destination IP<br>Address | Destination<br>UDP Port<br>(0 to 65535) | ARQ Port<br>(0 to 65535) Restart |  |  |  |  |
| Server<br>Notify                                   | Output IP Stream 1  | ТХ            | 232.0.77.1                           | 1,234                              | 192.168.100.2             | 10,000                                  | 7,020 Restart                    |  |  |  |  |
|                                                    | Stream Status       |               |                                      |                                    |                           |                                         |                                  |  |  |  |  |
|                                                    | Output IP Stream 1  |               |                                      |                                    | Name<br>TX                |                                         | Running<br>Yes                   |  |  |  |  |
|                                                    | Receive Status      |               |                                      |                                    |                           |                                         |                                  |  |  |  |  |
|                                                    |                     |               | Port                                 | Bit Rat<br>bps                     | te                        | Packet Loss                             | Total Packets                    |  |  |  |  |
|                                                    | Output IP Stream 1  | 1             | ,234                                 | 50,448,68                          | 4                         | 0                                       | 5,662,475                        |  |  |  |  |
|                                                    | Transmit Stat       | us            |                                      |                                    |                           |                                         |                                  |  |  |  |  |
|                                                    | Outerst ID Stream 1 | UDP P         | ort A                                | RQ Port                            | Bit Rate<br>bps           | Total Packets                           | Receivers                        |  |  |  |  |
|                                                    | Output nº Stream 1  | 10,000        | <i>(</i> ,,,                         | 20                                 | 50,504,545                | 3,002,334                               | 192:100.100.21                   |  |  |  |  |
| Evertz Microsystems (powered by each v1.4).        |                     |               |                                      |                                    |                           |                                         | ! Info/Logging Users ?           |  |  |  |  |

Figure 4-10 :  $\textbf{WebEASY}_{\texttt{B}}$  - TX Side

#### 7890IXG Internet Exchange Gateway

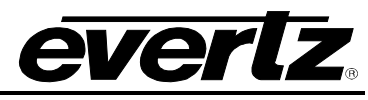

| <b>EVERIZ</b> 7890IXG C R | efresh 👲 Apply    | 👲 Dynamic Appl           | y 🎄 Upgr  | ade                                   |                                       |                                   |                                      | Logout                               |
|---------------------------|-------------------|--------------------------|-----------|---------------------------------------|---------------------------------------|-----------------------------------|--------------------------------------|--------------------------------------|
| System                    | Internet          | Input IP                 | Strea     | ım                                    |                                       |                                   |                                      |                                      |
| IP Input                  |                   |                          |           |                                       |                                       |                                   |                                      |                                      |
| Internet                  | Stream Cont       | тоі                      |           |                                       |                                       |                                   |                                      |                                      |
| Internet Output IP Stream |                   |                          |           |                                       | Stream Name                           |                                   | Re                                   | estart                               |
| Internet Input IP Stream  | Input IP Stream 1 |                          |           |                                       | RX                                    |                                   | Re                                   | estart                               |
| Server                    |                   |                          |           |                                       |                                       |                                   |                                      |                                      |
| Notify                    | Network           |                          |           |                                       |                                       |                                   |                                      |                                      |
|                           |                   | ARQ Enable               | Destinati | on IP Address                         | Destination UDF<br>(0 to 65535)       | Port Sourc                        | ce UDP Port<br>to 65535)             | Expected Jitter<br>(0 to 65535)      |
|                           | Input IP Stream 1 | ARQ↓                     | 232.      | D.77.1                                | 1,234                                 | 10,0                              | 100                                  | 50                                   |
|                           | ARQ               |                          |           |                                       |                                       |                                   |                                      |                                      |
|                           |                   | ARQ Port<br>(0 to 65535) | ARQ Mode  | Number<br>Retransmits<br>(0 to 65535) | Round Trip<br>Latency<br>(0 to 65535) | Target Latency<br>(0 to 65535) ms | Max Burst Dr<br>(0 to 21474836<br>ms | rop Multi-<br>47) Retransmit<br>Mode |
|                           | Input IP Stream 1 | 7,020                    | Auto 🗸    |                                       |                                       | 750                               | 40                                   | Enable 🗸                             |
|                           | Monitoring        |                          |           |                                       |                                       |                                   |                                      |                                      |
|                           |                   |                          |           |                                       | Name                                  |                                   |                                      | Running                              |
|                           | Input IP Stream 1 |                          |           |                                       | RX                                    |                                   |                                      | Yes                                  |
|                           | Network Sta       | tus                      |           |                                       |                                       |                                   |                                      |                                      |
|                           |                   | Sender IP                | Port      | Bit Rate<br>bps                       | Packet Los                            | s Jitter                          | Drop                                 | ped Total Pac                        |
|                           | Input IP Stream 1 | 192.168.100.1            | 10,000    | 52,504,803                            | 0                                     | 0                                 | 0                                    | 5,910,447                            |
|                           | ARQ Status        |                          |           |                                       |                                       |                                   |                                      |                                      |
|                           |                   | Unre                     | covered   | Recovered                             | d Max                                 | Burst Loss Pack                   | cets                                 | Port                                 |
|                           | Input IP Stream 1 | 0                        |           | 0                                     |                                       | 0                                 |                                      | 7,020                                |

Figure 4-11 : WebEASY $_{\ensuremath{\mathbb{R}}}$  - RX Side

• To send specific data to the RX SIDE over the internet, enter the IP address of the source data in "Multicast subscription address" under stream control section under Internet output IP stream tab on the TX Side webpage.

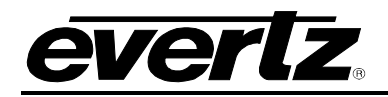

# 4.3.2. Side 2 (RX)

- Go to the webpage and click on IP input tab and check port link status (port link status shows the connection between the source and access port of the card). "Up" status means it is connected to the destination network. Please verify the connection from the IXG to the destination network if the port status is "down."
- Also check the link speed and data rate. This will confirm the communication between the card and the destination.

| everlz 78901XG            | 🕻 Refresh 👲 Apply 🎍 Dynamic Apply | 🎄 Upgrade     | Logout |
|---------------------------|-----------------------------------|---------------|--------|
|                           | ID Loss 4                         |               |        |
| System                    | IP input                          |               |        |
| IP Input                  | Access Port Control               |               |        |
| Internet                  |                                   |               |        |
| Internet Output IP Stream | Access Port                       |               |        |
| Internet Input IP Stream  | 1 2                               |               |        |
| Server                    | IP Address                        | 192.168.8.76  |        |
| Notify                    | Netmask                           | 255.255.255.0 |        |
|                           | Gateway                           | 192.168.8.1   |        |
|                           | Access Port Monitor               |               |        |
|                           | Access Port                       |               |        |
|                           | 1 2                               |               |        |
|                           | Port Link Status                  | Up            |        |
|                           | Port Link Speed                   | 100 Mbps      |        |
|                           | Port Rx Data Rate                 | 0.000         | Mbps   |
|                           | Port Rx Good Frames               | 1,192         |        |
|                           | Port Rx Error Frames              | 0             |        |
|                           | Port Tx Data Rate                 | 55.384 M      | fbps   |
|                           | Port Tx Good Frames               | 6,991,435     |        |
|                           |                                   | Clear Stats   |        |

Figure 4-12 : WebEASY<sub>®</sub> - IP Input

• After checking the access port link on the RX side, verify the IP configuration of the internet ports on both the TX and RX sides. The "Destination IP" on the TX side (under the Internet Output IP stream tab) must match the "Source IP" of the RX side (under the Internet tab). For example: if the TX side is directly connected to the Internet, then this IP is the public internet IP of the RX side.

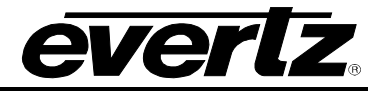

| everlz                 | 7890IXG | C Refresh | 🛨 Apply            | 👲 Dynamic Appl | y 🎄 Upgra              | de         |                   |                |             | L              | ogout   |
|------------------------|---------|-----------|--------------------|----------------|------------------------|------------|-------------------|----------------|-------------|----------------|---------|
| System                 |         | ľ         | nternet            | Output         | IP Stre                | am         |                   |                |             |                |         |
| IP Input               |         | F         | Streem Con         | trol           |                        |            |                   |                |             |                |         |
| Internet               |         | L         | Sueam Com          |                |                        |            |                   |                |             |                |         |
| Internet Output IP St  | ream    |           |                    |                | MultiCast              | Sou        | Irce UDP          | Destination IP | Destination | ARQ Port       |         |
| Internet Input IP Stre | am      |           |                    | Profile Name   | Subscriptic<br>Address | on<br>(0 : | Port<br>to 65535) | Address        | 0 to 65535) | (0 to 65535)   | Restart |
| Server                 |         | c         | Output IP Stream 1 | ТХ             | 232.0.77.1             | 1,23       | 4                 | 192.168.100.2  | 10,000      | 7,020          | Restart |
| Notify                 |         |           |                    |                |                        |            |                   |                | <b>.</b>    |                |         |
|                        |         |           | Stream Stat        | us             |                        |            |                   |                |             |                |         |
|                        |         |           | Output IP Stream 1 |                |                        |            |                   | Name<br>TX     |             | Running<br>Yes |         |
|                        |         |           | Receive Sta        | tus            |                        |            |                   |                |             |                |         |
|                        |         |           |                    |                | Port                   |            | Bit Rate          |                | Packet Loss | Total Pac      | kets    |
|                        |         |           | Output IP Stream 1 |                | 1,234                  |            | 50,448,966        |                |             | 7,126,192      |         |
|                        |         |           | Transmit Sta       | atus           |                        |            |                   |                |             |                |         |
|                        |         |           |                    | UDP            | Port                   | ARQ Por    | t                 | Bit Rate       | Total Pac   | kets Recei     | vers    |
|                        |         | C         | Output IP Stream 1 | 10,000         |                        | 7,020      |                   | 50,904,830     | 7,126,294   | 192.168        | .100.21 |

Figure 4-13 : WebEASY<sub>®</sub> - TX SIDE

| everlz 78901XG            | 🔓 Refresh 👲 Apply   | 👲 Dynamic Apply | 🏟 Upgrade                         | Logout       |
|---------------------------|---------------------|-----------------|-----------------------------------|--------------|
| System                    | Internet            |                 |                                   |              |
| IP Input                  | internet            |                 |                                   |              |
| Internet                  | Internet Po         | rt Control      |                                   |              |
| Internet Output IP Stream | 10 4 11             |                 | 402 400 400 200                   |              |
| Internet Input IP Stream  | IP Address          |                 | 192.168.100.200                   |              |
| Server                    | Ceterrer            |                 | 102 409 409 4                     |              |
| Notify                    | Gateway             |                 | 192. 100. 100. 1                  |              |
|                           | Speed Switch        |                 | 100 Mbrs                          |              |
|                           | Speed Switch        |                 |                                   |              |
|                           | Internet Po         | rt Monitor      |                                   |              |
|                           | Internet Link State | _               |                                   | J            |
|                           |                     |                 |                                   |              |
|                           |                     |                 |                                   |              |
|                           | Internet Rx Data F  | Rate            | 55.496                            | Mbps         |
|                           | Internet Rx Good    | Frames          | 7,951,188                         |              |
|                           | Internet Rx Error F | Frames          | 0                                 |              |
|                           | Internet Tx Data R  | Rate            | 0.000                             | Mbps         |
|                           | Internet Tx Good I  | Frames          | 138                               |              |
|                           |                     |                 | Clear Stats                       |              |
|                           | Buffer Con          | trol            |                                   |              |
|                           |                     |                 |                                   |              |
|                           | Echo Port           |                 | 7                                 | (0 to 65535) |
|                           | Tx Buffers          |                 | 4 K buffers (6.3 M B per proxy) 🗸 |              |
|                           | Rx Buffers          |                 | 4 K buffers (6.3 M B per proxy) 🗸 |              |

Figure 4-14 : WebEASY<sub>®</sub> - RX SIDE

• The Source UDP and ARQ ports on the RX side should match with the destination UDP and ARQ ports on the TX side.

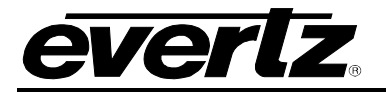

| EVERIZ 7890IXG            | 🔓 Refresh 👲 Apply | 👲 Dynamic App            | ly 🎄 Upgi | rade                                  |                                       |                             |                                                | Logout                                  |
|---------------------------|-------------------|--------------------------|-----------|---------------------------------------|---------------------------------------|-----------------------------|------------------------------------------------|-----------------------------------------|
| St                        | Internet          |                          | ) Strop   |                                       |                                       |                             |                                                |                                         |
| System                    | Internet          | input ir                 | Suea      |                                       |                                       |                             |                                                |                                         |
| IP input                  | Stream Con        | trol                     |           |                                       |                                       |                             |                                                |                                         |
| Internet                  |                   |                          |           |                                       |                                       |                             |                                                |                                         |
| Internet Output IP Stream |                   |                          |           | Stream Name                           |                                       | Enable                      |                                                | Restart                                 |
| Internet Input IP Stream  | Input IP Stream 1 |                          |           | RX_proxy1                             |                                       | Enable 🗸                    |                                                | Restart                                 |
| Server                    | Input IP Stream 2 |                          |           | RX_proxy2                             |                                       | Enable ~                    |                                                | Restart                                 |
| Notity                    | Input IP Stream 3 |                          |           | RX_proxy3                             |                                       | Enable ~                    |                                                | Restart                                 |
|                           | Input IP Stream 4 |                          |           | RX_proxy4                             |                                       | Enable 🗸                    |                                                | Restart                                 |
|                           | Network           |                          |           |                                       |                                       |                             |                                                |                                         |
|                           |                   | ARQ Enable               | Destinati | on IP Address                         | Destination UD                        | P Port S                    | ource UDP Port                                 | Expected Jitter                         |
|                           | Input IP Stream 1 | ARQ -                    | 239.      | 0.0.0                                 | 2.222                                 |                             | 20,000                                         | 50                                      |
|                           | input IP Stream 2 | ARQ v                    | 239       | 001                                   | 1.234                                 |                             | 30.000                                         | 50                                      |
|                           | Input IP Stream 3 | ARO                      | 192       | 168 255 2                             | 10 000                                | -                           | 1 234                                          | 50                                      |
|                           | Input IP Stream 4 | ARQ                      | 192       | 168 255 2                             | 10,000                                |                             | 1 234                                          | 50                                      |
|                           | inpart Circuit.   |                          |           |                                       | 101000                                |                             |                                                |                                         |
|                           | ARQ               |                          |           |                                       |                                       |                             |                                                |                                         |
|                           |                   | ARQ Port<br>(0 to 65535) | ARQ Mode  | Number<br>Retransmits<br>(0 to 65535) | Round Trip<br>Latency<br>(0 to 65535) | Target Late<br>(0 to 65535) | Max Burst I<br>ency<br>1ms (0 to 2147483<br>ms | Drop Multi-<br>1647) Retransmit<br>Mode |
|                           | Input IP Stream 1 | 20,000                   | Auto 🗸    |                                       |                                       | 750                         | 40                                             | Enable 🗸                                |
|                           | Input IP Stream 2 | 30,000                   | Auto 🗸    |                                       |                                       | 750                         | 40                                             | Enable 🗸                                |
|                           | Input IP Stream 3 | 7,020                    | Auto 🗸    |                                       |                                       | 750                         | 40                                             | Enable 🗸                                |
|                           | Input IP Stream 4 | 7,020                    | Auto 🗸    |                                       |                                       | 750                         | 40                                             | Enable 🗸                                |
|                           | FEC               |                          |           |                                       |                                       |                             |                                                |                                         |
|                           | Input IP Stream 1 |                          |           |                                       |                                       | 1                           | 0,002                                          |                                         |
|                           | Input IP Stream 2 |                          |           |                                       |                                       | 1                           | 2,002                                          |                                         |
|                           | Innut IP Stream 3 |                          |           |                                       |                                       | 1                           | 0.002                                          |                                         |

Figure 4-15 :  $\text{WebEASY}_{\circledast}\text{-}\text{RX}$  Side

| <b>everlz</b> 78901XG (                               | 🕻 Refresh 👲 Apply 🧕 | Dynamic Apply | 🏠 Upgr    | ade                                  |                                    |                           |                                         | Logout                   |
|-------------------------------------------------------|---------------------|---------------|-----------|--------------------------------------|------------------------------------|---------------------------|-----------------------------------------|--------------------------|
| System                                                | Internet (          | <b>Output</b> | P Stre    | eam                                  |                                    |                           |                                         |                          |
| IP Input<br>Internet                                  | Stream Contr        | ol            |           |                                      |                                    |                           |                                         |                          |
| Internet Output IP Stream<br>Internet Input IP Stream |                     | Profile Name  | Enable    | MultiCast<br>Subscription<br>Address | Source UDP<br>Port<br>(0 to 65535) | Destination IP<br>Address | Destination<br>UDP Port<br>(0 to 65535) | ARQ Port<br>(0 to 65535) |
| Server                                                | Output IP Stream 1  | TX_proxy1     | Enable 🗸  | 239.0.0.0                            | 2,222                              | 192.168.100.1             | 20,000                                  | 20,000                   |
| Notify                                                | Output IP Stream 2  | TX_proxy2     | Enable 🗸  | 239.0.0.1                            | 1,234                              | 192.168.100.1             | 30,000                                  | 30,000                   |
|                                                       | Output IP Stream 3  | TX_proxy3     | Disable 🗸 | 239.0.0.1                            | 1,234                              | 192.168.100.1             | 30,000                                  | 30,000                   |
|                                                       | Output IP Stream 4  | TX_proxy4     | Disable 🗸 | 239.0.0.0                            | 2,222                              | 192.168.255.2             | 20,000                                  | 7,020                    |

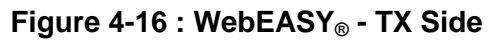

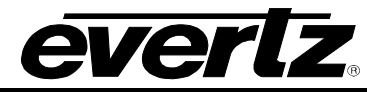

#### 4.4. TROUBLESHOOTING

After following the set up procedure, if the user does not see a signal on the receiver side troubleshooting is required. Basic troubleshooting is outlined, for in depth troubleshooting please contact Evertz service.

#### 4.4.1. No Signal communication between TX side and source:

Signal Communication between the TX side and source can be confirmed by going to the IP Input Tab on the webpage and looking under Access Port Monitor. Check the link Up/Down status. It must be Up, if the link is Down please verify source connectivity.

| <b>EVERIZ</b> 7890IXG C Ref | fresh 👲 Apply 👲 Dynamic Apply | 🎄 Upgrade                                                                                                    | Logout |
|-----------------------------|-------------------------------|----------------------------------------------------------------------------------------------------|--------|
| System                      | IP Input                      |                                                                                                    |        |
| IP Input<br>Internet        | Access Port Control           |                                                                                                    |        |
| Internet Output IP Stream   | Access Port                   |                                                                                                    |        |
| Internet Input IP Stream    | 1 2                           |                                                                                                    |        |
| Server                      | IP Address                    | 192.168.8.76                                                                                                    |        |
| Notify                      | Netmask                       | 255.255.255.0                                                                                                   |        |
|                             | Gateway                       | 192.168.8.1                                                                                                    |        |
|                             | Access Port Monitor           |                                                                                                    |        |
|                             | Access Port                   |                                                                                                    |        |
|                             | 1 2                           | a para series de la constante de la constante de la constante de la constante de la constante de la constante d |        |
|                             | Port Link Status              | Up                                                                                                    |        |
|                             | Port Link Speed               | 100 Mbps                                                                                                    |        |
|                             | Port Rx Data Rate             | 0.000                                                                                                    | Мора   |
|                             | Port Rx Good Frames           | 1,192                                                                                                    |        |
|                             | Port Rx Error Frames          | 0                                                                                                    |        |
|                             | Port Tx Data Rate             | 55.384                                                                                                    | Mbps   |
|                             | Port Tx Good Frames           | 6,991,435                                                                                                    |        |
|                             |                               | Clear Stats                                                                                                    |        |

Figure 4-17 : WebEASY<sub>®</sub> - IP Input

If the link is Down and there is no signal communication between the TX side and the source, the user should check connectivity by connecting to the source path. If the path is good, check that the multicast subscription address matches with the desired source address.

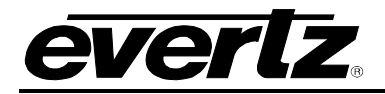

#### 4.4.2. No Signal communication between RX side and Destination:

Signal Communication between the RX side and Destination can be confirmed by going to the IP Input Tab on the webpage and looking under Access Port Monitor. Check the link Up/Down status. It must be Up, if the link is Down please verify source connectivity.

| <b>everlz</b> 78901XG C  | Refresh 👲 Apply 🎍 Dynamic App | ly 🎄 Upgrade  | Logout |
|--------------------------|-------------------------------|---------------|--------|
| System                   | IP Input                      |               |        |
| IP Input                 | Access Port Control           |               |        |
| Internet                 | A annua Dant                  |               |        |
| Internet Input IP Stream | 1 2                           |               |        |
| Server                   | IP Address                    | 192.168.8.76  |        |
| Notify                   | Netmask                       | 255.255.255.0 |        |
|                          | Gateway                       | 192.168.8.1   |        |
|                          | Access Port Monitor           |               |        |
|                          | Access Port                   |               |        |
|                          | 1 2                           |               |        |
|                          | Port Link Status              | Up            |        |
|                          | Port Link Speed               | 100 Mbps      |        |
|                          | Port Rx Data Rate             | 0.000         | Mbps   |
|                          | Port Rx Good Frames           | 1,192         |        |
|                          | Port Rx Error Frames          | 0             |        |
|                          | Port Tx Data Rate             | 55.384        | Mbps   |
|                          | Port Tx Good Frames           | 6,991,435     |        |
|                          |                               | Clear Stats   |        |

Figure 4-18 : WebEASY<sub>®</sub> - IP Input

If the link is Down and there is no signal communication between the RX side and the destination, check connectivity by connecting to the destination path. If the path is good, check that the multicast subscription address matches with the desired source address.

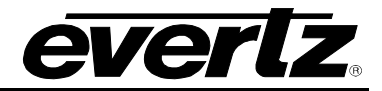

# 4.4.3. TX Side Not Streaming with RX Side or Stream Not Received by RX Side

Check the Internet Output IP Stream tab on the TX side webpage. The following information should match with the Internet Input IP Stream tab on the RX side webpage:

| <b>EVERIZ</b> 7890IXG C Refr                       | esh 👲 Apply 🛓      | Dynamic Apply | 🏠 Upgra          | de                                   |                                    |                           |                                         | Logout                   |  |
|----------------------------------------------------|--------------------|---------------|------------------|--------------------------------------|------------------------------------|---------------------------|-----------------------------------------|--------------------------|--|
|                                                    |                    |               |                  |                                      |                                    |                           |                                         |                          |  |
| System                                             | Internet (         | Jutput        | P Stre           | eam                                  |                                    |                           |                                         |                          |  |
| IP Input                                           | Stream Contro      | ol            |                  |                                      |                                    |                           |                                         |                          |  |
| Internet                                           |                    |               |                  |                                      |                                    |                           |                                         |                          |  |
| Internet Output IP Stream Internet Input IP Stream |                    | Profile Name  | Enable           | MultiCast<br>Subscription<br>Address | Source UDP<br>Port<br>(0 to 65535) | Destination IP<br>Address | Destination<br>UDP Port<br>(0 to 65535) | ARQ Port<br>(0 to 65535) |  |
| Server                                             | Output IP Stream 1 | TX_proxy1     | Enable 🗸         | 239.0.0.0                            | 2,222                              | 192.168.100.1             | 20,000                                  | 20,000                   |  |
| Notify                                             | Output IP Stream 2 | TX_proxy2     | Enable 🗸         | 239.0.0.1                            | 1,234                              | 192.168.100.1             | 30,000                                  | 30,000                   |  |
|                                                    | Output IP Stream 3 | TX_proxy3     | Disable <b>√</b> | 239.0.0.1                            | 1,234                              | 192.168.100.1             | 30,000                                  | 30,000                   |  |
|                                                    | Output IP Stream 4 | TX_proxy4     | Disable →        | 239.0.0.0                            | 2,222                              | 192.168.255.2             | 20,000                                  | 7,020                    |  |
|                                                    |                    |               |                  |                                      |                                    |                           |                                         |                          |  |
|                                                    | FEC                |               |                  |                                      |                                    |                           |                                         |                          |  |
|                                                    |                    |               |                  |                                      | VIN VARIAN AG                      |                           |                                         |                          |  |
|                                                    |                    |               | (0               | Row<br>to 65535)                     | Co<br>(0 to                        | lumn<br>65535)            | FEC F<br>(0 to 65                       | (0 to 65535)             |  |
|                                                    | Output IP Stream 1 |               | 10               |                                      | 16                                 |                           | 10,002                                  |                          |  |
|                                                    | Output IP Stream 2 |               | 16               |                                      | 10                                 |                           | 12,002                                  |                          |  |
|                                                    | Output IP Stream 3 |               | 10               |                                      | 10                                 |                           | 14,002                                  |                          |  |
|                                                    | Output IP Stream 4 |               | 10               |                                      | 10                                 |                           | 10,002                                  |                          |  |
|                                                    | Stream Status      | 3             |                  |                                      |                                    |                           |                                         |                          |  |
|                                                    |                    |               |                  |                                      |                                    |                           |                                         |                          |  |
|                                                    |                    |               |                  |                                      | Name                               |                           | Run                                     | ning                     |  |
|                                                    | Output IP Stream 1 |               |                  |                                      | TX_proxy1                          |                           | Ye                                      | S                        |  |
|                                                    | Output IP Stream 2 |               |                  |                                      | TX_proxy2                          |                           | Ye                                      | S                        |  |
|                                                    | Output IP Stream 3 |               |                  |                                      | TX_proxy3                          |                           | No                                      |                          |  |
|                                                    | Output IP Stream 4 |               |                  |                                      | TX_proxy4                          |                           | No                                      |                          |  |

Figure 4-19 : WebEASY $_{\ensuremath{\mathbb{R}}}$  - Internet Output IP Stream

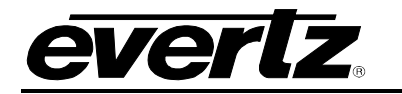

| System                   | Internet          | Input IP                 | ' Strea     | m                                     |                                       |                             |                                             |                                      |
|--------------------------|-------------------|--------------------------|-------------|---------------------------------------|---------------------------------------|-----------------------------|---------------------------------------------|--------------------------------------|
| IP Input                 | Stream Cont       | trol                     |             |                                       |                                       |                             |                                             |                                      |
| Internet                 |                   |                          |             |                                       |                                       |                             |                                             |                                      |
| nternet Output IP Stream |                   |                          |             | Stream Name                           |                                       | Enable                      |                                             | Restart                              |
| nternet Input IP Stream  | Input IP Stream 1 |                          |             | RX_proxy1                             |                                       | Enable ~                    |                                             | Restart                              |
| Server                   | Input IP Stream 2 |                          |             | RX_proxy2                             |                                       | Enable ~                    |                                             | Restart                              |
| lotify                   | Input IP Stream 3 |                          |             | RX_proxy3                             |                                       | Enable 🗸                    |                                             | Restart                              |
|                          | Input IP Stream 4 |                          |             | RX_proxy4                             |                                       | Enable 🗸                    |                                             | Restart                              |
|                          | Network           |                          |             |                                       |                                       |                             |                                             |                                      |
|                          |                   | ARQ Enable               | Destination | IP Address                            | Destination UDF                       | Port S                      | ource UDP Port                              | Expected Jitte                       |
|                          | Input IP Stream 1 | ARQ↓                     | 239.0.      | D.O                                   | 2,222                                 |                             | 20,000                                      | 50                                   |
|                          | Input IP Stream 2 | ARQ -                    | 239.0.      | D.1                                   | 1,234                                 |                             | 30,000                                      | 50                                   |
|                          | Input IP Stream 3 | ARQ↓                     | 192.16      | 8.255.2                               | 10,000                                |                             | 1,234                                       | 50                                   |
|                          | Input IP Stream 4 | ARQ -                    | 192.16      | 8.255.2                               | 10,000                                |                             | 1,234                                       | 50                                   |
|                          | ARQ               |                          |             |                                       |                                       |                             |                                             |                                      |
|                          |                   | ARQ Port<br>(0 tь 65535) | ARQ Mode    | Number<br>Retransmits<br>(0 to 65535) | Round Trip<br>Latency<br>(0 to 65535) | Target Late<br>(0 to 65535) | Max Burst D<br>ency (0 to 21474836<br>ms ms | )rop Multi-<br>647) Retransm<br>Mode |
|                          | Input IP Stream 1 | 20,000                   | Auto 🗸      |                                       |                                       | 750                         | 40                                          | Enable                               |
|                          | Input IP Stream 2 | 30,000                   | Auto 🗸      |                                       |                                       | 750                         | 40                                          | Enable                               |
|                          | Input IP Stream 3 | 7,020                    | Auto 🗸      |                                       |                                       | 750                         | 40                                          | Enable •                             |
|                          | Input IP Stream 4 | 7,020                    | Auto 🗸      |                                       |                                       | 750                         | 40                                          | Enable                               |
|                          | FEC               |                          |             |                                       |                                       |                             |                                             |                                      |
|                          | Input IP Stream 1 |                          |             |                                       |                                       | 1                           | 0,002                                       |                                      |
|                          | Input IP Stream 2 |                          |             |                                       |                                       | 1                           | 2 002                                       |                                      |

Figure 4-20 : WebEASY<sub>®</sub> - Internet Input IP Stream

If any of the settings are mismatched the signal will not go through. Please ensure all settings are configured correctly.

#### 4.4.4. Data Loss on RX Side:

The numbers of unrecovered (Data Lost) and recovered (Data Saved) Input data packets received by the RX side can be detected by going to the "Internet Input IP stream" tab on the RX side webpage at the bottom under "ARQ Status." "Unrecovered" means the data packets were dropped and lost by the RX side. Recovered signifies the number of data packets that the RX side has successfully recovered. For best operation, the number of unrecovered packets should always be 0. If this is not the case, verify the configuration settings between the TX and RX sides and check the Bitrate at both ends (Transmit status (TX), Network Status (RX)). If the bitrate and all configurations match and there is still data loss(unrecovered), the user may increase the Target Latency number. This will delay the time process of the RX side card (Please note: This setting will reduce the number of unrecovered data packets but will also add latency between TX and RX side).

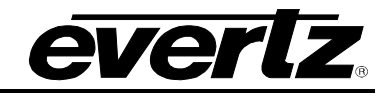

| <b>EVERTZ</b> 7890IXG C Refr | esh 👲 Apply       | 👲 Dynamic App            | ly 🎄 Upgr  | ade                                   |                                       | h Ender                           |                                           | Logout                         |
|------------------------------|-------------------|--------------------------|------------|---------------------------------------|---------------------------------------|-----------------------------------|-------------------------------------------|--------------------------------|
|                              |                   |                          |            |                                       |                                       |                                   |                                           |                                |
| System                       | Internet          | Input IF                 | Stream     | Im                                    |                                       |                                   |                                           |                                |
| IP Input                     | Stream Cont       | TO                       |            |                                       |                                       |                                   |                                           |                                |
| Internet                     |                   |                          |            |                                       |                                       |                                   |                                           |                                |
| Internet Output IP Stream    |                   |                          |            |                                       | Stream Name                           |                                   | Restar                                    | ı                              |
| Internet Input IP Stream     | Input IP Stream 1 |                          |            |                                       | RX                                    |                                   | Restar                                    | t                              |
| Server<br>Notify             | Network           |                          |            |                                       |                                       |                                   |                                           |                                |
|                              |                   | ARQ Enable               | Destinatio | on IP Address                         | Destination UDP<br>(0 to 65535)       | Port Source                       | e UDP Port E:<br>10 65535)                | xpected Jitter<br>(0 to 65535) |
|                              | Input IP Stream 1 | ARQ↓                     | 232.0      | 0.77.1                                | 1,234                                 | 10,00                             | 0 5                                       | 0                              |
|                              | ARQ               |                          |            |                                       |                                       |                                   |                                           |                                |
|                              |                   | ARQ Port<br>(0 to 65535) | ARQ Mode   | Number<br>Retransmits<br>(0 to 65535) | Round Trip<br>Latency<br>(0 to 65535) | Target Latency<br>(0 to 65535) ms | Max Burst Drop<br>(0 to 2147483647)<br>ms | Multi-<br>Retransmit<br>Mode   |
|                              | Input IP Stream 1 | 7,020                    | Auto 🗸     |                                       |                                       | 750                               | 40                                        | Enable V                       |
|                              | Monitoring        |                          |            |                                       |                                       |                                   |                                           |                                |
|                              | Input IP Stream 1 |                          |            |                                       | Name<br>RX                            | ]                                 | Run<br>Ye                                 | ning<br>s                      |
|                              | Network Sta       | tus                      |            |                                       |                                       |                                   |                                           |                                |
|                              |                   | Sender IP                | Port       | Bit Rate                              | Packet Los                            | s Jitter                          | Dropped                                   | Total Pac                      |
|                              | Input IP Stream 1 | 192.168.100.1            | 10,000     | 52,505,768                            | 0                                     | 0                                 | 0                                         | 7,608,518                      |
|                              | ARQ Status        |                          |            |                                       |                                       |                                   |                                           |                                |
|                              |                   | Unr                      | ecovered   | Recovere                              | d Max                                 | Burst Loss Pack                   | ets                                       | Port                           |
|                              | Input IP Stream 1 | 0                        |            | 0                                     |                                       | 0                                 | 7,0                                       | 20                             |

Figure 4-21 : WebEASY $_{\ensuremath{\mathbb{R}}}$  - Internet Input IP Stream

#### 4.4.5. VLPro not detecting the card

If VLPro is not detecting the card, Please check following:

**VistaLINK® Version** – Please check the VistaLINK® version to ensure it matches the requirements. The VistaLINK® version can be verified by clicking on the help menu at the top of the VLPro server and selecting "About." See Figure 4-22.

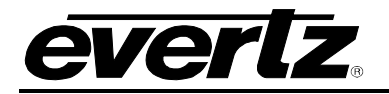

| VistaLINK PRO Server | - Augusta free       | -              |                           |                                                                       |
|----------------------|----------------------|----------------|---------------------------|-----------------------------------------------------------------------|
| File Tools Help      |                      |                |                           |                                                                       |
| Status               | Server Log           | 🔒 Clients 🔊    | Discovery                 |                                                                       |
| Database:            | Log of server action | is and status. |                           |                                                                       |
| E-mail System: 🔘     | Time                 | Date           | Description               |                                                                       |
| Logging System: 🔘    | 12:00:00             | 2016-10-03     | Completed sending mess    | age "DBAdmin completed"                                               |
| MVP Ack System:      | 12:00:00             | 2016-10-03     | Sending message "DBAd     | fmin completed"                                                       |
| VistaLINK PRO        |                      | and the second |                           |                                                                       |
| Expires on           |                      |                |                           | About Product                                                         |
| Evertzinternal       |                      |                |                           | Product Vistal INK Pro                                                |
| 5 General Clie       |                      |                |                           | Version: 11.2.0 b-3365                                                |
| - Third Party [      |                      |                |                           | License Name: EvertzInternal-2020-09-19                               |
| 5 Web Clients        | slaLl                | / ////         | ון טת־                    | Purchase Order #: 20200919                                            |
| Licensed Fea SNMP 1  | NONITORING           | & CONTROL      | SOFTWARE                  | Lisses Freitres and 2020 00 10                                        |
|                      |                      |                |                           | License Expires on: 2020-09-19                                        |
| MIR Parsin           |                      |                |                           | System Upgrade Version: 438                                           |
|                      |                      |                |                           |                                                                       |
| ) Thumbnail          | 12:00:00             | 2016-10-03     | DBAdmin scan of Alarm     | log completed                                                         |
| Web Service          | 12:00:00             | 2016-10-03     | DBAdmin moved 0 alarm     | records to archives. Elapsed timed: 0 seconds                         |
|                      | 12:00:00             | 2016-10-03     | DBAdmin initiating scan o | of Alarm log                                                          |
| System Statistics    | 12:00:00             | 2016-10-03     | Completed sending mess    | age "DBAdmin starting scan of logs. See VLProServer lo                |
|                      | 12:00:00             | 2016-10-03     | Sending message "DBAd     | Imin starting scan of logs. See VLProServer log fo <u>r details</u> " |
|                      | 12:00:00             | 2016-10-03     | Completed sending mess    | age "DBAdmin initiated"                                               |
|                      |                      |                |                           | Details Clear                                                         |

Figure 4-22 : VistaLINK® - VLPro version

If the current VistaLINK® version does not match the required version, please upgrade the version by upgrading both the VLPro server and VLPro client.

**Jar File** – If your VistaLINK® version is as per the requirement, please verify that VistaLINK® has the correct jar file for the IXG card (Please Note: The same jar file is required for both the TX side and RX side). To verify the jar file right click on the IP Address of the IXG card in the VLPro client and then click on "Version Information." See Figure 4-23.

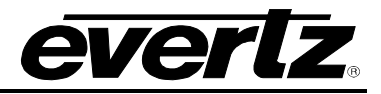

| VistaLINK PRO - 192.168.8.75 | Audit Preset Tools: Window Help                                        |                                       |                                           |                                               |                                          |                                | 200                 |                                          |                        | er t                      | 1.45                        |
|------------------------------|------------------------------------------------------------------------|---------------------------------------|-------------------------------------------|-----------------------------------------------|------------------------------------------|--------------------------------|---------------------|------------------------------------------|------------------------|---------------------------|-----------------------------|
| Tree 🗄 🏂 🧃 Views 🗼 🛱         |                                                                        |                                       |                                           |                                               |                                          |                                |                     |                                          |                        |                           |                             |
|                              | Ten<br>Details<br>Select hardware from the tree to display inventory a | ind version information. You may      | Vi<br>Drop Hardwa<br>y also drag hardware | ersion Inforn<br>re from Nav<br>from the main | mation<br>igation Tree<br>navigation tre | here<br>se into the view t     | o selectively u     | ipgrade hardwar                          | ē.                     |                           |                             |
|                              | Aure     Aure     Aure     Are                                         | Product<br>Up Host IP<br>192:168.8.75 | 7890KG+CKTX1<br>Slot Sw Maj<br>0 1        | Sw Mi<br>00                                   | VL<br>Pnt Nu<br>0                        | Pro Jar Name<br>Sw Build<br>v1 | Vi<br>Bd Build<br>1 | LProProd_LNG785<br>Bd Sertiu<br>12345678 | 0 Bd Name<br>Evertz Ap | Version<br>Bd Revisi<br>A | 15<br>Fm Creat<br>2012/04/1 |
|                              | Save Inventory                                                         |                                       |                                           |                                               |                                          |                                |                     | Select All                               | Deselect All           | Upgrade                   | Close                       |

Figure 4-23 : VistaLINK® - Hardware

Click on the IP address of the desired card. The version indicates the jar file version of the card.

| VistaLINK PRO - 192.168.8.75                                                                                                    | frame design of the local division of the                              | And and a subscription of the subscription of the subscription of | A REAL PROPERTY OF A REAL PROPERTY OF A READ PROPERTY OF A REAL PROPERTY OF A REAL PROPERTY OF A REAL PROPERTY OF A REAL PROPERTY OF A REAL PROPERTY OF A REAL PROPERTY OF A REAL PROPERTY OF A REAL PROPERTY OF A REAL PROPERTY OF A REAL PROPERTY OF A REAL PROPERTY OF A REAL PROPER | and the second second                               |
|----------------------------------------------------------------------------------------------------|------------------------------------------------------------------------|----------------------------------------------------------------------------------------------------|----------------------------------------------------------------------------------------------------|-----------------------------------------------------|
| File Tree Alarm Configuration                                                                                                    |                                                                        |                                                                                                    |                                                                                                    |                                                     |
| Tree 🗄 🔊 🝵 Views 🛓 🛱                                                                                                    | =                                                                      |                                                                                                    |                                                                                                    |                                                     |
| Navigation Tree     Source Configurations     E.; Hardware     192:168.8.74     192:168.8.75     192:168.8.76     192:168.76     192:168.76 | E.,<br>Defails<br>Select hardware from the tree to display inventory a | Version Informati<br>Drop Hardware from Navigati<br>nd version information. You may also drag hardware from the main nav<br>Upprade Configuration                                                                                                    | ion<br>Tree here<br>vigation tree into the view to selectively upgrade hardware.                                                                                                    | X                                                   |
|                                                                                                    | Hardware                                                               | Product 78900XG+CKTX1                                                                                                    | VLPro Jar Name VLProProd_IXG7890                                                                                                    | Version 15                                          |
|                                                                                                    | 7890KG                                                                 | Up Host IP Slot Sw Maj Sw Mil P                                                                                                    | nt Nu Sw Build Bd Build Bd SerNu 1<br>0 v1 1 12345678 1                                                                                                    | 3d Name Bd Revisi Fm Creat<br>Evertz Ap A 2012/04/1 |
|                                                                                                    | Save Inventory                                                         |                                                                                                    | Select All L                                                                                                    | Jeseiect All Upgrade Close                          |

Figure 4-24 : VistaLINK® - Jar Version

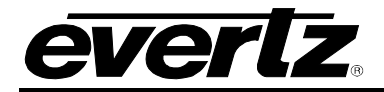

**Upgrade Jar** – If the Jar file does not match the required version, please upgrade the jar file from the VLPro server by clicking on the help menu and selecting "Apply Update" and then the product. Locate and select the jar file that needs to be upgraded, after selecting the .jar file click open and then upgrade. The VLPro server and client will restart automatically.

| 😼 VistaLINK PRO Server                                                                                                    |                                    |                       |                             |                              | _ 🗆 X           |
|----------------------------------------------------------------------------------------------------|------------------------------------|-----------------------|-----------------------------|------------------------------|-----------------|
| File Tools Help                                                                                                    |                                    |                       |                             |                              |                 |
| Status<br>DBAdmin:<br>Database:<br>E mail System:                                                                                                    | Dpen                               | Clients 🔊 Discovery   |                             |                              |                 |
| Logging System:<br>MVP Ack System:<br>Network:                                                                                                    | ok In: JAR 15 for 7890KG           |                       | <b>T</b> 🚺 🍋                |                              |                 |
| License<br>Expires on 19-0<br>EvertzInternal-20:<br>5 General Clients<br>5 Plus Clients<br>- Third Party Devii<br>5 Web Clients<br>Licensed Featur<br>Cause/Effect |                                    |                       |                             |                              |                 |
| <ul> <li>MIB Parsing</li> <li>SLA</li> <li>Thumbnail</li> </ul>                                                                                                    | Name: VLProProd_IXG78              | 00.jar                |                             | _                            |                 |
| System Sta                                                                                                    | s of Type: jar directory, *.jar, ' | .zıp                  |                             | Open Cancel                  | oServer lo      |
|                                                                                                    | 12:00:00                           | 2016-10-03 Sending me | ssage "DBAdmin starting sca | n of logs. See VLProServer k | og for details" |
|                                                                                                    | 12:00:00                           | 2016-10-03 Completed  | sendino messaoe "DBAdmin ir | nitiated"<br>Detai           | ls Clear        |

Figure 4-25 : VistaLINK® - Select Jar

#### 4.4.6. Web page not responding

If the webpage is not responding to the IXG card then the user should do the following:

- Verify by using a different browser (Mozilla Firefox or Chrome recommended).
- If the Card still does not respond, check the Ethernet connection, network settings of the card and computer network settings. Management PC should have access to the management subnet where the card is situated. Also verify that no IP conflict exists on the management network.

If all the network settings and Ethernet ports are correctly set up reboot the card from VLPro (note: The user can also repower the card by unplugging it and plugging it back in if the user does not have VistaLINK®).

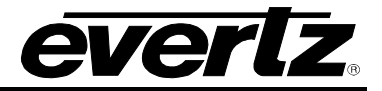

This page left intentionally blank

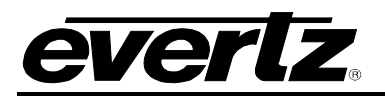

# 5. WEBEASY REFERENCE CONTROLS

# 5.1. SYSTEM

| everlz 78901XG                           | 🕻 Refresh 👲 Apply 👲 Dynami | c Apply 🎄 Upgrade         | Logo           |
|------------------------------------------|----------------------------|---------------------------|----------------|
| vstem                                    | System                     |                           |                |
| Input                                    | Gystein                    |                           |                |
| ternet                                   | Information                |                           |                |
| ternet Output IP Stream                  |                            |                           |                |
| ernet Input IP Stream                    | Product Name               | 7890IXG                   |                |
| inter input in Subdam                    | Firmware Version           | V254                      |                |
|                                          | Serial Number              | 111111111                 |                |
| A IIIY                                   | Up Time                    | 2 days 4 hr 21 min 50 sec |                |
|                                          | License Control            |                           |                |
|                                          |                            |                           |                |
|                                          | Product License File       | Browse No file selected.  | Uplo           |
|                                          | Product Mac Address        | 00:02:c5:1a:01:ec         |                |
|                                          | Configuration Manag        | ement                     |                |
|                                          | Import Configure File      | Browse No file selected.  | Uplo           |
|                                          | Export Configure File      |                           | Downlo         |
|                                          | Import Presets File        | Browse No file selected.  | Uplo           |
|                                          | Export Presets File        |                           | Downlo         |
|                                          | Control                    |                           |                |
|                                          |                            |                           |                |
|                                          |                            | Card Rebool               |                |
|                                          |                            |                           |                |
|                                          |                            |                           |                |
| ertz Microsystems (powered by ewb w1.4). |                            |                           | ! Info/Logging |

Figure 5-1 : WebEASY<sub>®</sub> - System Page

#### 5.1.1. Information

**Product Name:** This parameter displays the product name.

Firmware Version: This parameter displays the firmware version.

Serial Number: This parameter displays the serial number.

**Up Time:** This parameter returns the up time for the 7890IXG.

#### 5.1.2. License Control

**Product License File:** This control allows the user to select and upload a product license file. **Product Mac Address:** This parameter displays the card MAC address.

#### 5.1.3. Configuration Management

Import Configure File: This control allows the user to select and upload a JSON configuration file to card.

**Export Configure File:** This control allows the user to save configuration data to a JSON file, and download the JSON file to a local host.

Import Presets File: This control allows the user to select and upload a preset file to the card.

**Export Presets File:** This control allows the user to save configuration data to a preset file, and download the preset file to a local host.

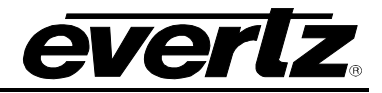

# 5.1.4. Control

Card Reboot: This control allows the user to reboot the card.

#### 5.2. IP INPUT

| IP Input             |                 |      |
|----------------------|-----------------|------|
| Access Port Control  |                 |      |
| Access Port          |                 |      |
| IP Address           | 192.168.254.119 |      |
| Netmask              | 255.255.192.0   |      |
| Gateway              | 192.168.254.111 |      |
| Access Port Monitor  |                 |      |
| Access Port          |                 |      |
| Port Link Status     | Ир              |      |
| Port Link Speed      | 100 Mbps        |      |
| Port Rx Data Rate    | 0.016           | Mbps |
| Port Rx Good Frames  | 2,787,829       |      |
| Port Rx Error Frames | 0               |      |
| Port Tx Data Rate    | 0.000           | Mbps |
| Port Tx Good Frames  | 20,361          |      |
|                      | Clear Stats     |      |

Figure 5-2 : WebEASY<sub>®</sub> - IP Input

#### 5.2.1. Access Port Control

IP Address: This parameter allows the user to set the IP Address for the data port.Netmask: This parameter allows the user to set the netmask for the data port.Gateway: This parameter allows the user to set the gateway for the data port.

#### 5.2.2. Access Port Monitor

Port Link Status: This parameter returns the port link status: up or down.
Port Link Speed: This parameter returns the port link speed: down, spd10, spd100, spd1ge.
Port RX SIDE Data Rate: This parameter returns the port RX SIDEdata rate.
Port RX SIDE Good Frames: This parameter returns the amount of good port RX SIDE frames.
Port RX SIDE Error Frames: This parameter returns the amount of error port RX SIDE frames.

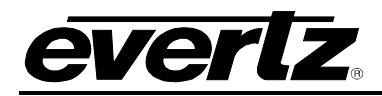

**Port TX SIDE Data Rate:** This parameter returns the port TX SIDE data rate.

Port TX SIDE Good Frames: This parameter returns the amount of good port TX SIDE frames.

**Clear Stats:** This control allows the user to clear all stats.

# 5.3. INTERNET

| Internet                 |                                   |                                                                                                    |
|--------------------------|-----------------------------------|----------------------------------------------------------------------------------------------------|
| Internet Port Control    |                                   |                                                                                                    |
| IP Address               | 192.168.243.33                    |                                                                                                    |
| Netmask                  | 255.255.255.0                     | 1 Alexandre de la companya de la companya de la companya de la companya de la companya de la companya de la com |
| Gateway                  | 192.168.243.47                    |                                                                                                    |
| DHCP                     | On 🗸                              |                                                                                                    |
| Speed Switch             | 1000 Mbps 🗸                       |                                                                                                    |
| Internet Port Monitor    |                                   |                                                                                                    |
| Internet Link Status     | Down                              | ]                                                                                                    |
| Internet Link Speed      | Down                              |                                                                                                    |
| Internet Rx Data Rate    | 0.000                             | Mbps                                                                                                    |
| Internet Rx Good Frames  | 0                                 |                                                                                                    |
| Internet Rx Error Frames | 0                                 | j                                                                                                    |
| Internet Tx Data Rate    | 0.000                             | Mbps                                                                                                    |
| Internet Tx Good Frames  | 17                                |                                                                                                    |
|                          | Clear Stats                       |                                                                                                    |
| Buffer Control           |                                   |                                                                                                    |
|                          |                                   |                                                                                                    |
| Echo Port                | 1                                 | (0 to 65535)                                                                                                    |
| Tx Buffers               | 4 K buffers (6.3 M B per proxy) ✔ |                                                                                                    |
| Rx Buffers               | 4 K buffers (6.3 M B per proxy) 🗸 |                                                                                                    |

Figure 5-3 : WebEASY<sub>®</sub> - Internet

# 5.3.1. Internet Port Control

IP Address: This parameter allows the user to set the IP Address for the control port.

Netmask: This parameter allows the user to set the netmask for the control port.

Gateway: This parameter allows the user to set the gateway for the control port.

**DHCP:** This control enables or disables DHCP.

**Speed Switch:** This control allows the user to change the switch speed.

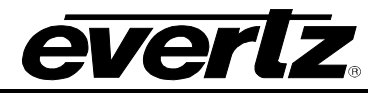

# 5.3.2. Internet Port Monitor

Internet Link Status: This parameter returns the internet link status: up or down.

**Internet Link Speed:** This parameter returns the internet link speed: down, spd10, spd100, spd1ge **Internet RX SIDE Data Rate:** This parameter returns the internet RX SIDEdata rate.

Internet RX SIDE Good Frames: This parameter returns the amount of good internet RX SIDE frames.

Internet RX SIDE Error Frames: This parameter returns the amount of error internet RX SIDE frames.

Internet TX SIDE Data Rate: This parameter returns the internet TX SIDE data rate.

**Internet TX SIDE Good Frames:** This parameter returns the amount of good internet TX SIDE frames. **Clear Stats:** This control allows the user to clear all stats.

#### 5.3.3. Buffer Control

Echo Port: This parameter allows the user to select the echo port for the ARQ Qos Proxy.

**TX SIDE Buffers:** This parameter allows the user to select the TX SIDE Buffers for the ARQ Qos Proxy: k4, k8, k16, k32.

**RX SIDE Buffers:** This parameter allows the user to select the RX SIDE Buffers for the ARQ Qos Proxy: k4, k8, k16, k32.

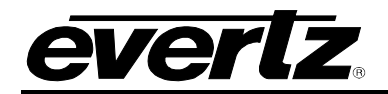

## 5.4. INTERNET INPUT IP STREAM

| Internet                                                    | Input                    | P Str      | eam                             |                        |                                                   |                                      |                                       |                                              |
|-------------------------------------------------------------|--------------------------|------------|---------------------------------|------------------------|---------------------------------------------------|--------------------------------------|---------------------------------------|----------------------------------------------|
| Stream Cont                                                 | trol                     |            |                                 |                        |                                                   |                                      |                                       |                                              |
| Input IP Stream 1<br>Input IP Stream 2<br>Input IP Stream 3 |                          |            |                                 | اک<br>۲<br>۲<br>۲<br>۲ | tream Name<br>Kx_proxy1<br>Kx_proxy2<br>Kx_proxy3 |                                      |                                       | Restart<br>Restart<br>Restart<br>Restart     |
| Network                                                     |                          |            |                                 |                        |                                                   |                                      |                                       |                                              |
|                                                             | ARQ Enat                 | ole Dest   | ination IP Add                  | lress                  | Destination UE                                    | )P Port S                            | Source UDP Port                       | Expected Jitter                              |
| Input IP Stream 1                                           | ARQ 🗸                    |            | 192.168.255.2                   |                        | 10,000                                            |                                      | 20,000                                | 50                                           |
| Input IP Stream 2                                           | ARQ -                    |            | 192.168.255.2                   |                        | 10,000                                            |                                      | 20,000                                | 50                                           |
| Input IP Stream 3                                           |                          |            | 192.168.255.2                   |                        | 10,000                                            |                                      | 20,000                                | 50                                           |
| ARQ                                                         |                          |            |                                 |                        |                                                   |                                      |                                       |                                              |
|                                                             | ARQ Port<br>(0 to 65535) | ARQ Mod    | Numb<br>le Retrans<br>(0 to 65) | per l<br>smits<br>535) | Round Trip<br>Latency<br>(0 to 65535)             | Target<br>Latency<br>(0 to 65535) ms | Max Burst Dr<br>(0 to 214748364<br>ms | op<br>Multi-Retransmit<br><sup>77</sup> Mode |
| Input IP Stream 1                                           | 7,020                    | Auto       | •                               |                        |                                                   | 750                                  | 40                                    | Enable 🗸                                     |
| Input IP Stream 2                                           | 7,020                    | Auto       | -                               |                        |                                                   | 750                                  | 40                                    | Enable 🗸                                     |
| Input IP Stream 3                                           | 7,020                    | Auto       | ~]                              |                        |                                                   | 750                                  | 40                                    | Enable 🗸                                     |
| Monitoring                                                  |                          |            |                                 |                        |                                                   |                                      |                                       |                                              |
|                                                             |                          |            |                                 |                        | Name                                              |                                      |                                       | Running                                      |
| Input IP Stream 1                                           |                          |            |                                 |                        | Rx_proxy1                                         |                                      |                                       | Yes                                          |
| Input IP Stream 2                                           |                          |            |                                 |                        | Rx_proxy2                                         |                                      |                                       | Yes                                          |
| Input IP Stream 3                                           |                          |            |                                 |                        | Rx_proxy3                                         |                                      |                                       | Yes                                          |
| Network Sta                                                 | tus                      |            |                                 |                        | y ang ang ang ang ang ang ang ang ang ang         |                                      |                                       |                                              |
|                                                             | Sender IP                | Port       | Bit                             | Rate                   | Packet Loss                                       | Jitter                               | Droppe                                | ed Total Packets                             |
| Input IP Stream 1                                           | nodata                   | 20,000     | 0                               |                        | Ó                                                 | 0                                    | 0                                     | 0                                            |
| Input IP Stream 2                                           | nodata                   | 20,000     | 0                               |                        | 0                                                 | 0                                    | 0                                     | 0                                            |
| Input IP Stream 3                                           | nodata                   | 20,000     | 0                               |                        | 0                                                 | 0                                    | 0                                     | 0                                            |
| ARQ Status                                                  |                          |            |                                 |                        |                                                   |                                      |                                       |                                              |
|                                                             | U                        | nrecovered | Re                              | ecovered               | M                                                 | ax Burs <u>t Loss</u>                | Packets                               | Port                                         |
| Input IP Stream 1                                           | C                        |            | 0                               |                        |                                                   | 0                                    |                                       | 7,020                                        |
| Input IP Stream 2                                           | C                        |            | 0                               |                        |                                                   | 0                                    |                                       | 7,020                                        |
| Input IP Stream 3                                           | C                        |            | 0                               |                        |                                                   | 0                                    |                                       | 7,020                                        |

Figure 5-4 : WebEASY\_ $_{\! \circledast}$  - Internet Input IP Stream

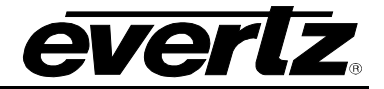

#### 5.4.1. Stream Control

Stream Name: This parameter displays the RX side IP Stream profile name.

**Restart:** This control allows the user to restart the individual RX side IP Stream.

#### 5.4.2. Network

**ARQ Enable:** This parameter allows the user to select the RX side IP Stream IP Transport Mode: ARQ or RTP. ARQ enables retransmissions so should normally be enabled when transmitting over the public internet or similar lower reliability networks.

**Destination IP Address:** This parameter allows the user to set the RX side IP Stream Network Destination IP address. This means the IP address that the received transport stream will be output on to the access port.

**Destination UDP Port:** This parameter allows the user to set the RX side IP Stream Network Destination port number. This means the IP address that the received transport stream will be output on to the access port.

**Source UDP Port:** This parameter allows the user to set the RX side IP Stream Network Source UDP port number. This means the UDP port that the received transport stream will be output on to the access port.

**Expected Jitter:** This parameter allows the user to set the RX side IP Stream Network which expected the jitter for the WAN network.

#### 5.4.3. ARQ

**ARQ Port**: This parameter allows the user to set the RX side IP Stream ARQ port. This must match the ARQ port on the transmitting 7890IXG or Evertz Cloudbridge. By default, ARQ normally sends upstream retransmission request packets on UDP port 7020. The ARQ Port setting can be changed to any valid and non-conflicting UDP port. However, the same port number at both the encoder and the decoder should be defined. To help bypass firewall blocking, reset this to be the same port as the media UDP port, usually 10000.

**ARQ Mode:** This parameter allows the user to set the RX side IP Stream ARQ mode: Auto or Manual. Auto will attempt to pick appropriate values based on network conditions, while manual gives the user full control over retransmission parameters. When AUTO is set, you cannot set the number of retransmits or the round trip latency.

**Number Retransmits:** This parameter allows the user to set the RX side IP Stream ARQ Manual Mode maximum number of retransmissions when packet loss is detected. Higher values give more protection but increase the latency.

**Round Trip Latency:** This parameter allows the user to set the RX side IP Stream ARQ Manual Mode Round Trip Time, if it is known.

**Target Latency:** Target Latency, specifies the total delay, in milliseconds, allotted for the request, retransmission, and recovery process. The ARQ mechanism will attempt as many retries as possible within this target latency time. Thus, larger target latency times increase the delay before video is output, but allows for more chances of requesting and recovering any missing packets. The ARQ error correction operates through the addition of a small additional buffering delay to provide enough time to request and receive replacement for each lost packet. Target Latency gives the ARQ mechanism a target value for determining the necessary ARQ delay. The ARQ divides the Target Latency, specified in milliseconds, by the round-trip time to the video encoding source to determine the number of request attempts. Unless

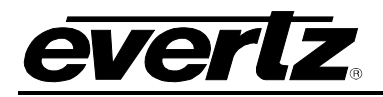

Robust Mode is enabled, it sets a minimum ARQ latency of one round-trip time. A larger Target Latency allows the system to increase the number or repeat requests.

**Max Burst Drop:** A Burst Drop delay can also be specified to delay any retransmission requests for a time equal to the maximum expected packet loss time, such as from dynamic router changes of other sources of burst loss.

**Multi-Retransmit Mode:** This parameter allows the user to enable or disable RX side Proxy ARQ Auto Mode Robust Mode. This gives high performance for stream recovery with the tradeoff of more latency. Normally, the ARQ will only require that a minimum of one repeat request is sent to the video encoding source device, regardless of the Target Latency. However, enabling Robust Mode will increase the minimum number of repeat requests to a minimum of two retries.

#### 5.4.4. Monitoring

Name: This parameter displays the RX side IP Stream Name.

Running: This parameter returns whether the RX side IP Stream is running or not: Yes or No.

#### 5.4.5. Network Status

**Sender IP:** This parameter returns the RX side IP Stream Network Sender IP. For example this could be the IP address of the sending 7890IXG-T.

**Port:** This parameter returns the RX side IP Stream Network port number.

Bit Rate: This parameter returns the RX side IP Stream Network bit rate.

Packet Loss: This parameter returns the RX side IP Stream Network packet loss.

**Jitter:** This parameter returns the RX side IP Stream Network jitter. Packets in incoming IP packet streams may lose their ordering or suffer variable delays during transport through an IP network. The proxy receiver buffers all incoming video/IP packets in a buffer and reorders RTP encapsulated packets by RTP sequence number. This parameter specifies the size of this incoming packet buffer in milliseconds of delay. Specify 0 here to disable this additional buffering when latency needs to be minimize.

**Dropped:** This parameter returns the RX side IP Stream Network drops.

Total Packets: This parameter returns the RX side IP Stream Network total packets.

#### 5.4.6. ARQ Status

**Unrecovered:** This parameter returns the number of RX side IP Stream ARQ unrecovered packets.

**Recovered:** This parameter returns the number of RX side IP Stream ARQ recovered packets.

**Max Burst Loss Packets:** This parameter returns the number of RX side IP Stream ARQ max burst loss packets.

**Port:** This parameter returns the RX side IP Stream ARQ port number.

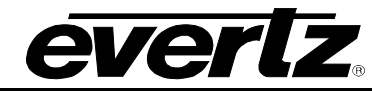

## 5.5. INTERNET OUTPUT IP STREAM

| Internet Output IP Stream |              |                                      |                           |                  |                           |                                 |                                |                    |           |
|---------------------------|--------------|--------------------------------------|---------------------------|------------------|---------------------------|---------------------------------|--------------------------------|--------------------|-----------|
| Stream Contr              | ol           |                                      |                           |                  |                           |                                 |                                |                    |           |
|                           | Profile Name | MultiCast<br>Subscription<br>Address | Source<br>Por<br>(0 to 65 | UDP<br>t<br>535) | Destination IP<br>Address | Destinat<br>UDP Po<br>(0 to 655 | ion AR<br>ort (0 t<br>35) (0 t | Q Port<br>0 65535) | Restart   |
| Output IP Stream 1        | tx_proxy1    |                                      | 20,000                    |                  | 192.168.255.2             | 10,000                          | 7,02                           | 0                  | Restart   |
| Output IP Stream 2        | t            |                                      | 20,000                    |                  | 192.168.255.2             | 10,000                          | 7,02                           | 0                  | Restart   |
| Output IP Stream 3        | TX_proxy3    |                                      | 20,000                    |                  | 192.168.255.2             | 10,000                          | 7,02                           | 0                  | Restart   |
| Stream Status             |              |                                      |                           |                  |                           |                                 |                                |                    |           |
|                           |              |                                      |                           |                  | Name                      |                                 |                                | Runnin             | g         |
| Output IP Stream 1        |              |                                      |                           |                  | tx_proxy1                 |                                 |                                | Yes                |           |
| Output IP Stream 2        |              |                                      |                           |                  | t                         |                                 |                                | Yes                | ]         |
| Output IP Stream 3        |              |                                      |                           |                  | TX_proxy3                 |                                 |                                | Yes                | ]         |
| Receive Statu             | IS           |                                      |                           |                  |                           |                                 |                                |                    |           |
|                           |              | Port                                 |                           | Bit Rat          | te                        | Packet L                        | oss                            | Total P            | ackets    |
| Output IP Stream 1        |              | 20,000                               |                           | 0                |                           | 0                               |                                | 0                  |           |
| Output IP Stream 2        |              | 20,000                               |                           | 0                |                           | 0                               |                                | 0                  |           |
| Output IP Stream 3        |              | 20,000                               |                           | 0                |                           | 0                               |                                | 0                  |           |
| Transmit Status           |              |                                      |                           |                  |                           |                                 |                                |                    |           |
|                           | UDP          | Port                                 | ARQ Port                  |                  | Bit Rate<br>bps           | Tot                             | al Packets                     | Red                | ceivers   |
| Output IP Stream 1        | 10,000       |                                      | 7,020                     |                  | 0                         | 0                               |                                | 192.1              | 168.255.2 |
| Output IP Stream 2        | 10,000       | )                                    | 7,020                     | ]                | 0                         | 0                               |                                | 192.1              | 168.255.1 |
| Output IP Stream 3        | 10,000       | )                                    | 7,020                     |                  | 0                         | 0                               |                                | 192.1              | 168.255.2 |

Figure 5-5 : WebEASY\_ $_{\! \circledcirc}$  - Internet Output IP Stream

#### 5.5.1. Stream Control

Profile Name: This parameter allows the user to set the name for the IP stream profile.

**MultiCast Subscription Address:** This parameter allows the user to set The Multicast IP address of the target transport stream entering the IP access port.

**Source UDP Port:** This parameter allows the user to set the UDP port for the transport stream entering the IP access port.

**Destination IP Address:** This parameter allows the user to set the Unicast IP address for the destination device. This would be the Evertz cloud software address, or the address of the 7890IXG-R that you wish to target.

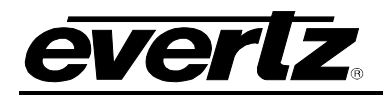

**Destination UDP Port:** This parameter allows the user to set the Destination UDP port for the destination device. This would be the Evertz cloud software address or the address of the 7890IXG-R that you wish to target.

**ARQ Port:** This parameter allows the user to set ARQ port for retransmission requests over the internet. NOTE: Failure to set this, and allow it through any firewalls will prevent any retransmission requests, giving little to no protection for your stream. Make sure this value is different than any UDP port for video data.

**Restart:** This control allows the user to restart the individual TX side Proxy.

#### 5.5.2. Stream Status

Name: This parameter returns the name of the individual IP stream.

Running: This parameter returns whether the IP stream is running or not: Yes or No.

#### 5.5.3. Receive Status

**Port:** This parameter returns the IP Stream Receive port number.

Bit Rate: This parameter returns the IP Stream Received bit rate.

Packet Loss: This parameter returns the IP Stream Received packet loss.

**Total Packets:** This parameter returns the IP Stream Received total packets.

#### 5.5.4. Transmit Status

**UDP Port:** This parameter returns the IP Stream Transmit UDP port.

**ARQ Port:** This parameter returns the IP Stream Transmit ARQ Port.

Bit Rate: This parameter returns the IP Stream Transmit Bit rate.

Total Packets: This parameter returns the total number of IP Stream packets transmit.

**Receivers:** This parameter returns the IP Stream Transmit Receivers.

#### 5.6. SERVER

| Server            |            |                        |           |
|-------------------|------------|------------------------|-----------|
| Server            |            |                        |           |
|                   | Use Server | IP Address or Hostname | Echo Port |
| Input IP Stream 1 | No 🗸       |                        |           |
| Input IP Stream 2 | No 🕶       |                        |           |
| Input IP Stream 3 | No 🗸       |                        |           |

#### Figure 5-6 : WebEASY<sub>®</sub> - Server

# 5.6.1. Server

Use Server: This parameter allows the user to enable or disable RX side Proxy Server Mode.

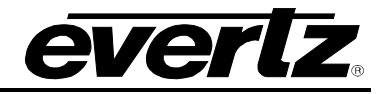

**IP Address or Hostname:** This parameter returns the RX side Proxy Server Mode IP address or hostname.

**Echo Port:** This parameter returns the RX side Proxy Server Mode Echo port number. NOTE: Please make sure this is different than ARQ and UDP data port numbers and that it can pass through any firewalls on the network.

## 5.7. NOTIFY

| Notify           |             |   |               |
|------------------|-------------|---|---------------|
| Output Notify    |             |   |               |
| Output IP Stream |             |   |               |
|                  | Output Trap |   | Output Faults |
| Output Error     | True        | • |               |
| Input Notify     |             |   |               |
| Input IP Stream  |             |   |               |
|                  | Input Trap  |   | Input Faults  |
| Input Error      | True        | • |               |

Figure 5-7 : WebEASY<sub>®</sub> - Notify

## 5.7.1. Output Notify

Output Trap: This control allows the user to enable or disable trap reporting.

**Output Faults:** This parameter returns the present state of a particular fault. The values for this object are false and true.

#### 5.7.2. Input Notify

Input Trap: This control allows the user to enable or disable trap reporting.

**Input Faults:** This parameter returns the present state of a particular fault. The values for this object are false and true.

#### 5.8. TRAPS

| Description            | Error       |
|------------------------|-------------|
| Output Proxy           | Not present |
| Output Proxy Bandwidth | Over Limit  |
| Input                  | Not present |
| Input Bandwidth        | Over Limit  |

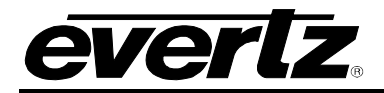

## 5.9. TOP MENU BAR

## 5.9.1. Refresh

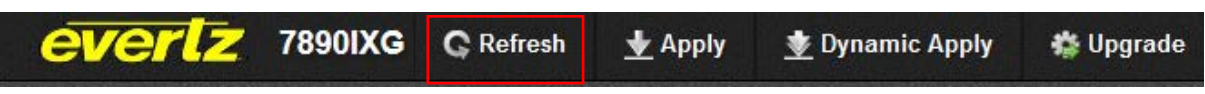

#### Figure 5-8 : WebEASY $_{\ensuremath{\mathbb{R}}}$ - Top menu bar\Refresh

Refresh tab is used to refresh the page. By clicking on Refresh, It allows any changes made by the user to the card to reflect on the webpage.

#### 5.9.2. Apply

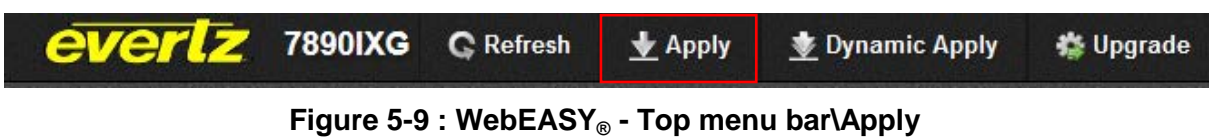

Apply tab is used to implement any change through webpage. By clicking on apply, it allows to implement any change to the card through the webpage.

#### 5.9.3. Dynamic Apply

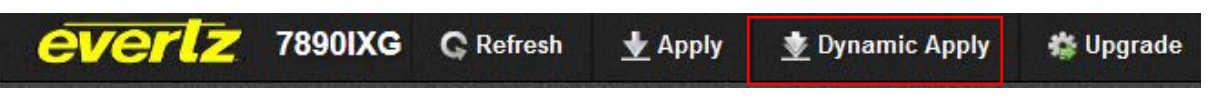

Figure 5-10 : WebEASY<sub>®</sub> - Top menu bar\Dynamic Apply

Dynamic apply is used to implement changes automatically. This feature allows the user to automatically apply any change to the card through webpage

#### 5.9.4. Upgrade

On the top of the web page for the 7890IXG, there is a tab labeled **Upgrade**. The **Upgrade** tab is used to check current firmware version and upload the latest firmware.

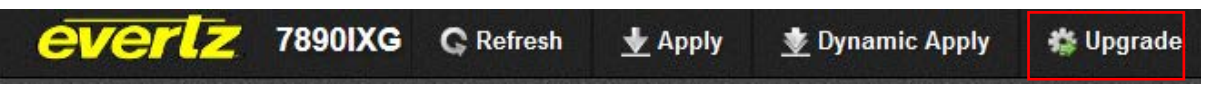

Figure 5-11 : WebEASY<sub>®</sub> - Top menu bar\Upgrade

Selecting the Upgrade tab, will take you to Figure 5-12 where the current firmware version is shown. Should the firmware version be outdated, you will need to download the firmware image file.

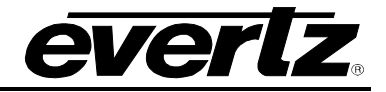

| Firmware Upgrade |                     |          |
|------------------|---------------------|----------|
| Upgrade          |                     |          |
| Firmware Upgrade |                     |          |
| Name             | Current Version     | Progress |
| 7890IXG          | 254                 |          |
| Firmware         | Browse No file sele | cted.    |
|                  |                     | Upgrade  |

Figure 5-12 : WebEASY<sub>®</sub> - Firmware Upgrade

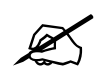

NOTE: Contact Evertz get the latest firmware file.

Select "**Browse**" to choose the .bin file. As in Figure 5-13, use the file browser to find the appropriate .bin file. Once a file is selected, click open and return to the Firmware Upgrade screen.

| Upgrade        |                                                       |                                                        |                 |
|----------------|-------------------------------------------------------|--------------------------------------------------------|-----------------|
| Firmware Upgr  | ade                                                   |                                                        |                 |
| Name           |                                                       | Current Version Progress                               |                 |
| 7890IXG        |                                                       | 254                                                    |                 |
| Firmwara       | Open.                                                 | ×                                                      |                 |
| 1 million de C |                                                       | • 49 Seen D P                                          |                 |
|                | Organize - New folder                                 | II • [] 0                                              | Upgrade         |
|                | Favorites     Downloads     Recent Places     Desktop | Date modified Type Size<br>No items match your search. |                 |
|                | Cocuments  Music  Fictures Subversion  Videos         |                                                        | InfolLogging Us |
|                | Flearne                                               | - Alther                                               |                 |
|                | The name.                                             | Open V Cancel                                          |                 |

Figure 5-13 : WebEASY\_ $_{\ensuremath{\mathbb{B}}}$  - Browse Firmware Files

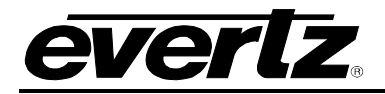

Figure 5-14 shows the chosen file ready for upgrade. Select "Upgrade" to begin the process.

| Firmware Upgrade |                     |                   |
|------------------|---------------------|-------------------|
| Upgrade          |                     |                   |
| Firmware Upgrade |                     |                   |
| Name             | Current Version     | Progress          |
| 7890IXG          | 254                 |                   |
| Firmware         | Browse 7890IXG-V001 | -20160526-254.efp |
|                  |                     | Upgrade           |

# Figure 5-14 : WebEASY $_{\ensuremath{\mathbb{R}}}$ - Upgrade

NOTE: The 7890IXG will restart upon upgrade completion.

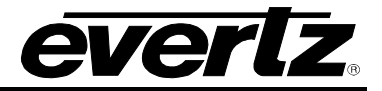

This page left intentionally blank

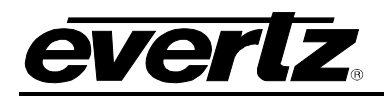

# 6. VLPRO REFERENCE CONTROLS

# 6.1. SYSTEM

| Statistics Tree | 192.168.8.75, 7890IXG: Configuration _ 🗆 🗆 🗙 |                                            |               |  |  |  |  |  |  |
|-----------------|----------------------------------------------|--------------------------------------------|---------------|--|--|--|--|--|--|
|                 | Full Refresh 🕒 🕄 1.0 Apply                   | 🔶 😻 Status Completed (14:46:10 2016-09-28) | Logger 🛅      |  |  |  |  |  |  |
| 192.168.8.74    | Internet Output IP Strea                     | Internet Input IP Stream                   | Server Notify |  |  |  |  |  |  |
| - 192.168.8.76  | System                                       | IP Input                                   | Internet      |  |  |  |  |  |  |
| SER Services    |                                              |                                            |               |  |  |  |  |  |  |
|                 | Product Name                                 |                                            |               |  |  |  |  |  |  |
|                 | Firmware Version                             |                                            |               |  |  |  |  |  |  |
|                 | Serial Number                                |                                            |               |  |  |  |  |  |  |
|                 | Up Time                                      |                                            |               |  |  |  |  |  |  |
|                 | License Control                              |                                            |               |  |  |  |  |  |  |
|                 | Product License File                         | Choose File No file chosen.                | Upload        |  |  |  |  |  |  |
|                 | Product Mac Address                          |                                            |               |  |  |  |  |  |  |
|                 | Configuration Management                     |                                            |               |  |  |  |  |  |  |
|                 | Import Configure File                        | Choose File No file chosen.                | Upload        |  |  |  |  |  |  |
|                 | Export Configure File                        | Download                                   |               |  |  |  |  |  |  |
|                 | Import Presets File                          | Choose File No file chosen.                | Upload        |  |  |  |  |  |  |
|                 | Export Presets File                          | Download                                   |               |  |  |  |  |  |  |
|                 | Control                                      |                                            |               |  |  |  |  |  |  |
|                 |                                              | Card Reset                                 |               |  |  |  |  |  |  |

Figure 6-1 : VistaLINK® - VLPro System Page

#### 6.1.1. Information

Product Name: This parameter displays the product name.Firmware Version: This parameter displays the firmware version.Serial Number: This parameter displays the serial number.Up Time: This parameter returns the up time for the 7890IXG.

# 6.1.2. License Control

**Product License File:** This control allows the user to select and upload a product license file **Product Mac Address:** This parameter displays the card MAC address.

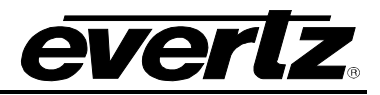

#### 6.1.3. Configuration Management

Import Configure File: This control allows the user to select and upload a JSON configuration file to card.

**Export Configure File:**This control allows the user to save configuration data to a JSON file, and download the JSON file to a local host.

Import Presets File: This control allows the user to select and upload a preset file to the card.

**Export Presets File:** This control allows the user to save configuration data to a preset file, and download the preset file to a local host.

## 6.1.4. Control

Card Reset: This control allows the user to reboot the card.

#### 6.2. IP INPUT

| Konstantion Tree     Configurations                                                    | 192.168.8.75, 7890IXG: Configuration                                               |                                  |                          |               |  |  |  |  |  |
|----------------------------------------------------------------------------------------|------------------------------------------------------------------------------------|----------------------------------|--------------------------|---------------|--|--|--|--|--|
| 🖓 Configurations                                                                       | Full Refreen 😋 💲 1.0 Apply 🛨 🖞 Status Completed (14:46:10:2016-09-28) 🛛 💥 Logger 🧮 |                                  |                          |               |  |  |  |  |  |
| <ul> <li>□ □ 192.168.8.74</li> <li>□ □ 192.168.8.75</li> <li>□ 192.168.8.76</li> </ul> | System IP Input Inf<br>Access Port Control                                         | ternet Internet Output IP Stream | Internet Input IP Stream | Server Notify |  |  |  |  |  |
| sen Services                                                                           | Access Port 1 Access Port 2     Access Port 1                                      |                                  |                          |               |  |  |  |  |  |
|                                                                                        | IP Address                                                                         | 192.168.8.75                     |                          |               |  |  |  |  |  |
|                                                                                        | Netmask                                                                            | 255.255.255.0                    |                          |               |  |  |  |  |  |
|                                                                                        | Gateway                                                                            | 192.168.8.1                      |                          |               |  |  |  |  |  |
|                                                                                        | Access Port Monitor                                                                |                                  |                          |               |  |  |  |  |  |
|                                                                                        | Access Port 1     Access Access Port 1                                             |                                  |                          |               |  |  |  |  |  |
|                                                                                        | Port Link Status                                                                   |                                  |                          |               |  |  |  |  |  |
|                                                                                        | Port Link Speed                                                                    |                                  |                          |               |  |  |  |  |  |
|                                                                                        | Port Rx Data Rate                                                                  |                                  | Mbps                     |               |  |  |  |  |  |
|                                                                                        | Port Rx Good Frames                                                                |                                  |                          |               |  |  |  |  |  |
|                                                                                        | Port Rx Error Frames                                                               |                                  |                          |               |  |  |  |  |  |
|                                                                                        | Port Tx Data Rate                                                                  |                                  | Mbps                     |               |  |  |  |  |  |
|                                                                                        | Port Tx Good Frames                                                                |                                  |                          |               |  |  |  |  |  |
|                                                                                        |                                                                                    | Clear Stats                      |                          |               |  |  |  |  |  |
|                                                                                        |                                                                                    |                                  |                          |               |  |  |  |  |  |
|                                                                                        |                                                                                    |                                  |                          |               |  |  |  |  |  |

Figure 6-2 : VistaLINK® - IP Input

# 6.2.1. Access Port Control

**IP Address:** This parameter allows the user to set the IP Address for the data port.

**Netmask:** This parameter allows the user to set the netmask for the data port.

Gateway: This parameter allows the user to set the gateway for the data port.

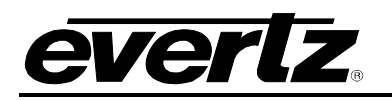

# 6.2.2. Access Port Monitor

Port Link Status: This parameter returns the port link status: up or down.

Port Link Speed: This parameter returns the port link speed: down, spd10, spd100, spd1ge.

Port RX SIDE Data Rate: This parameter returns the port RX SIDE data rate.

Port RX SIDE Good Frames: This parameter returns the amount of good port RX SIDE frames.

Port RX SIDE Error Frames: This parameter returns the amount of error port RX SIDE frames.

Port TX SIDE Data Rate: This parameter returns the port TX SIDE data rate.

**Port TX SIDE Good Frames:** This parameter returns the amount of good port TX SIDE frames. **Clear Stats:** This control allows the user to clear all stats.

# 6.3. INTERNET

| Navigation Tree     Configurations                                                                       | 192.168.8.75, 7890IXG: Configuration _ 🗆 🗠 🗙                                     |                               |              |  |  |  |  |  |  |
|----------------------------------------------------------------------------------------------------|----------------------------------------------------------------------------------|-------------------------------|--------------|--|--|--|--|--|--|
| 🚍 🛄 Hardware                                                                                             | Full Refreen 😋 🕄 1.0 Apply 🛨 🖞 Status Completed (14:46:10 2016-09-28) 💥 Logger 🧮 |                               |              |  |  |  |  |  |  |
| <ul> <li>☐ 192.168.8.74</li> <li>☐ 192.168.8.75</li> <li>☐ 192.168.8.76</li> <li>SER Services</li> </ul> | System IP Input Ir<br>Internet Port Control                                      | Stream Server Notify          |              |  |  |  |  |  |  |
|                                                                                                    | IP Address                                                                       | 192.168.100.100               |              |  |  |  |  |  |  |
|                                                                                                    | Netmask                                                                          | 255.255.255.0                 |              |  |  |  |  |  |  |
|                                                                                                    | DHCP                                                                             | Off                           | 7            |  |  |  |  |  |  |
|                                                                                                    | Speed Switch                                                                     | 100 Mbps                      | <b>V</b>     |  |  |  |  |  |  |
|                                                                                                    | Internet Port Monitor                                                            |                               |              |  |  |  |  |  |  |
|                                                                                                    | Internet Link Status                                                             |                               |              |  |  |  |  |  |  |
|                                                                                                    | Internet Link Speed                                                              |                               |              |  |  |  |  |  |  |
|                                                                                                    | Internet Rx Data Rate                                                            |                               | Mbps         |  |  |  |  |  |  |
|                                                                                                    | Internet Rx Good Frames                                                          |                               |              |  |  |  |  |  |  |
|                                                                                                    | Internet Rx Error Frames                                                         |                               |              |  |  |  |  |  |  |
|                                                                                                    | Internet Tx Data Rate                                                            |                               | Mbps         |  |  |  |  |  |  |
|                                                                                                    | Internet Tx Good Frames                                                          |                               |              |  |  |  |  |  |  |
| 4                                                                                                    |                                                                                  | Clear Stats                   | 3            |  |  |  |  |  |  |
|                                                                                                    | Buffer Control                                                                   |                               |              |  |  |  |  |  |  |
|                                                                                                    | Echo Port                                                                        |                               | (0 to 65535) |  |  |  |  |  |  |
|                                                                                                    | Tx Buffers                                                                       | 4K buffers (6.3 MB per proxy) | <b>V</b>     |  |  |  |  |  |  |
|                                                                                                    | Rx Buffers                                                                       | 4K buffers (6.3 MB per proxy) | ₹            |  |  |  |  |  |  |
|                                                                                                    |                                                                                  |                               |              |  |  |  |  |  |  |

Figure 6-3 : VistaLINK® - Internet

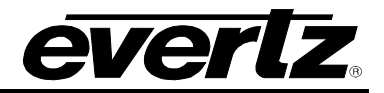

# 6.3.1. Internet Port Control

**IP Address:** This parameter allows the user to set the IP Address for the control port.

Netmask: This parameter allows the user to set the netmask for the control port.

Gateway: This parameter allows the user to set the gateway for the control port.

**DHCP:** This control enables or disables DHCP.

**Speed Switch:** This control allows the user to change the switch speed.

#### 6.3.2. Internet Port Monitor

Internet Link Status: This parameter returns the internet link status: up or down.

**Internet Link Speed:** This parameter returns the internet link speed: down, spd10, spd100, spd1ge **Internet RX SIDE Data Rate:** This parameter returns the internet RX SIDEdata rate.

Internet RX SIDE Good Frames: This parameter returns the amount of good internet RX SIDE frames.

Internet RX SIDE Error Frames: This parameter returns the amount of error internet RX SIDE frames.

Internet TX SIDE Data Rate: This parameter returns the internet TX SIDEdata rate.

**Internet TX SIDE Good Frames:** This parameter returns the amount of good internet TX SIDE frames. **Clear Stats:** This control allows the user to clear all stats.

#### 6.3.3. Buffer Control

Echo Port: This parameter allows the user to select the echo port for the ARQ Qos Proxy.

**TX SIDE Buffers:** This parameter allows the user to select the TX SIDE Buffers for the ARQ Qos Proxy: k4, k8, k16, k32.

**RX SIDE Buffers:** This parameter allows the user to select the RX SIDE Buffers for the ARQ Qos Proxy: k4, k8, k16, k32.

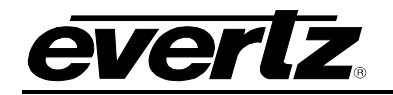

# 6.4. INTERNET INPUT IP STREAM

| <b>1</b>                                   | 192.168.8.76, 7890IXG: Configuration _ C X |                                    |                                |                                     |                                 |  |  |  |  |  |
|--------------------------------------------|--------------------------------------------|------------------------------------|--------------------------------|-------------------------------------|---------------------------------|--|--|--|--|--|
| Full Refresh 😋 💲 1.0 Apply 👲               | 😻 Status Completed                         | (15:12:34 2016-09-28               | 3) 🗙 Lo                        | igger 📕                             |                                 |  |  |  |  |  |
| System IP Input Internet<br>Stream Control | Internet Output IP Stream                  | Internet Input I                   | IP Stream S                    | erver Notify                        |                                 |  |  |  |  |  |
|                                            | Stream Name                                |                                    |                                | Restart                             |                                 |  |  |  |  |  |
| Input IP Stream 1                          | alex                                       |                                    |                                | Restart                             |                                 |  |  |  |  |  |
| Network                                    |                                            |                                    |                                |                                     |                                 |  |  |  |  |  |
| ARQ Enable                                 | Destination IP Address                     | Destination L<br>(0 to 655         | JDP Port<br>35)                | Source UDP Port<br>(0 to 65535)     | Expected Jitter<br>(0 to 65535) |  |  |  |  |  |
| Input IP Stream 1 ARQ 🔽                    | 232.0.77.1                                 | 1234                               |                                | 1234                                |                                 |  |  |  |  |  |
| ARQ                                        |                                            |                                    |                                |                                     |                                 |  |  |  |  |  |
| ARQ Port<br>(0 to 65535) ARQ N             | lode Number Retransmits<br>(0 to 65535)    | Round Trip Latency<br>(0 to 65535) | Target Latency<br>(0 to 65535) | Max Burst Drop<br>(0 to 2147483647) | Multi-Retransmit Moc            |  |  |  |  |  |
| Input IP Stream 1 7020 Auto                |                                            |                                    | 750                            | 40                                  | Enable 🔽                        |  |  |  |  |  |
|                                            |                                            |                                    |                                |                                     |                                 |  |  |  |  |  |
|                                            | Name                                       |                                    |                                | Running                             |                                 |  |  |  |  |  |
| Input IP Stream 1                          |                                            |                                    |                                |                                     |                                 |  |  |  |  |  |
| Network Status                             |                                            |                                    |                                |                                     |                                 |  |  |  |  |  |
| Sender IP                                  | Port Bit Rate                              | Packet Loss                        | Jitter                         | Dropped                             | Total Packets                   |  |  |  |  |  |
| Input IP Stream 1                          |                                            |                                    |                                |                                     |                                 |  |  |  |  |  |
| ARQ Status                                 |                                            |                                    |                                |                                     |                                 |  |  |  |  |  |
| Unrecovered                                | Recov                                      | vered                              | Max Burst Los                  | ss Packets                          | Port                            |  |  |  |  |  |
| Input IP Stream 1                          |                                            |                                    |                                |                                     |                                 |  |  |  |  |  |
|                                            |                                            |                                    |                                |                                     |                                 |  |  |  |  |  |
|                                            |                                            |                                    |                                |                                     |                                 |  |  |  |  |  |

Figure 6-4 : VistaLINK® - Internet Input IP Stream

## 6.4.1. Stream Control

**Stream Name:** This parameter displays the RX SIDEIP Stream profile name.

**Restart:** This control allows the user to restart the individual RX SIDEIP Stream.

#### 6.4.2. Network

**ARQ Enable:** This parameter allows the user to select the RX SIDEIP Stream IP Transport Mode: ARQ or RTP. ARQ enables retransmissions so should normally be enabled when transmitting over the public internet or similar lower reliability networks.

**Destination IP Address:** This parameter allows the user to set the RX side IP Stream Network Destination IP address. This means the IP address that the received transport stream will be output on to the access port.

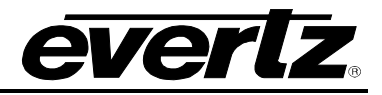

**Destination UDP Port:** This parameter allows the user to set the RX side IP Stream Network Destination port number. This means the IP address that the received transport stream will be output on to the access port.

**Source UDP Port:** This parameter allows the user to set the RX side IP Stream Network Source UDP port number. This means the UDP port that the received transport stream will be output on to the access port.

**Expected Jitter:** This parameter allows the user to set the IP Stream Network of RX side expected jitter for the WAN network.

#### ARQ

**ARQ Port**: This parameter allows the user to set the RX side IP Stream ARQ port. This must match the ARQ port on the transmitting 7890IXG or Evertz Cloudbridge. By default, ARQ normally sends upstream retransmission request packets on UDP port 7020. The ARQ Port setting can be changed to any valid and non-conflicting UDP port. However, the same port number at both the encoder and the decoder should be defined. To help bypass firewall blocking, reset this to be the same port as the media UDP port, usually 10000.

**ARQ Mode:** This parameter allows the user to set the RX side IP Stream ARQ mode: Auto or Manual. Auto will attempt to pick appropriate values based on network conditions, while manual gives the user full control over retransmission parameters. When AUTO is set, you cannot set the number of retransmits or the round trip latency.

**Number Retransmits:** This parameter allows the user to set the RX side IP Stream ARQ Manual Mode maximum number of retransmissions when packet loss is detected. Higher values give more protection but increase the latency.

**Round Trip Latency:** This parameter allows the user to set the RX side IP Stream ARQ Manual Mode Round Trip Time, if it is known.

**Target Latency:** Target Latency, specifies the total delay, in milliseconds, allotted for the request, retransmission, and recovery process. The ARQ mechanism will attempt as many retries as possible within this target latency time. Thus, larger target latency times increase the delay before video is output, but allows for more chances of requesting and recovering any missing packets. The ARQ error correction operates through the addition of a small additional buffering delay to provide enough time to request and receive replacement for each lost packet. Target Latency gives the ARQ mechanism a target value for determining the necessary ARQ delay. The ARQ divides the Target Latency, specified in milliseconds, by the round-trip time to the video encoding source to determine the number of request attempts. Unless Robust Mode is enabled, it sets a minimum ARQ latency of one round-trip time. A larger Target Latency allows the system to increase the number or repeat requests.

**Max Burst Drop:** A Burst Drop delay can also be specified to delay any retransmission requests for a time equal to the maximum expected packet loss time, such as from dynamic router changes of other sources of burst loss.

**Multi-Retransmit Mode:** This parameter allows the user to enable or disable RX side Proxy ARQ Auto Mode Robust Mode. This gives high performance for stream recovery with the tradeoff of more latency. Normally, the ARQ will only require that a minimum of one repeat request is sent to the video encoding source device, regardless of the Target Latency. However, enabling Robust Mode will increase the minimum number of repeat requests to a minimum of two retries.

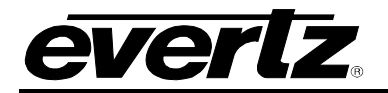

# 6.4.3. Monitoring

Name: This parameter displays the RX side IP Stream Name.

Running: This parameter returns whether the RX side IP Stream is running or not: Yes or No.

# 6.4.4. Network Status

**Sender IP:** This parameter returns the RX side IP Stream Network Sender IP. For example this could be the IP address of the sending 7890IXG-T.

**Port:** This parameter returns the RX side IP Stream Network port number.

**Bit Rate:** This parameter returns the RX side IP Stream Network bit rate.

Packet Loss: This parameter returns the RX side IP Stream Network packet loss.

**Jitter:** This parameter returns the RX side IP Stream Network jitter. Packets in incoming IP packet streams may lose their ordering or suffer variable delays during transport through an IP network. The proxy receiver buffers all incoming video/IP packets in a buffer and reorders RTP encapsulated packets by RTP sequence number. This parameter specifies the size of this incoming packet buffer in milliseconds of delay. Specify 0 here to disable this additional buffering when latency needs to be minimize.

**Dropped:** This parameter returns the RX side IP Stream Network drops.

Total Packets: This parameter returns the RX side IP Stream Network total packets.

#### 6.4.5. ARQ Status

Unrecovered: This parameter returns the number of RX side IP Stream ARQ unrecovered packets.

**Recovered:** This parameter returns the number of RX side IP Stream ARQ recovered packets.

**Max Burst Loss Packets:** This parameter returns the number of RX side IP Stream ARQ max burst loss packets.

**Port:** This parameter returns the RX side IP Stream ARQ port number.

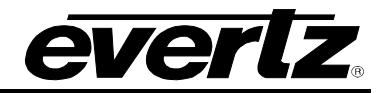

# 6.5. INTERNET OUTPUT IP STREAM

| 192.168.8.75, 7890IXG: Configuration |                |                                |                                 |                        |                                      |                          |         |  |  |
|--------------------------------------|----------------|--------------------------------|---------------------------------|------------------------|--------------------------------------|--------------------------|---------|--|--|
| Full Refresh 😋 🛇 1                   | 1.0 Apply 🔮 😻  | Status Completed (15:06:03     | 2016-09-28)                     | 🗙 Logger 🔳             |                                      |                          |         |  |  |
| System IP Input<br>Stream Control    | Internet Inter | net Output IP Stream Inte      | rnet Input IP Stream            | Server Notify          |                                      |                          |         |  |  |
|                                      | Profile Name   | MultiCast Subscription Address | Source UDP Port<br>(0 to 65535) | Destination IP Address | Destination UDP Port<br>(0 to 65535) | ARQ Port<br>(0 to 65535) | Restart |  |  |
| Output IP Stream 1 ale:              |                | 232.0.77.1                     | 1234                            | 192.168.100.200        | 1234                                 | 7020                     | Restart |  |  |
| Stream Status                        |                |                                |                                 |                        |                                      |                          |         |  |  |
|                                      |                | Name                           |                                 |                        | Running                              |                          |         |  |  |
| Output IP Stream 1                   |                |                                |                                 |                        |                                      |                          |         |  |  |
| Receive Status                       |                |                                |                                 |                        |                                      |                          |         |  |  |
|                                      | Port           | Bit Rate                       |                                 | Packet Loss            |                                      | Total Packets            |         |  |  |
| Output IP Stream 1                   |                |                                |                                 |                        |                                      |                          |         |  |  |
| Transmit Status                      |                |                                |                                 |                        |                                      |                          |         |  |  |
| 000000                               | UDP Port       | ARQ Port                       | Bit Rate                        | Total Pa               | ckets                                | Receivers                |         |  |  |
| Output IP Stream 1                   |                |                                |                                 |                        |                                      |                          |         |  |  |
|                                      |                |                                |                                 |                        |                                      |                          |         |  |  |
|                                      |                |                                |                                 |                        |                                      |                          |         |  |  |
|                                      |                |                                |                                 |                        |                                      |                          |         |  |  |
|                                      |                |                                |                                 |                        |                                      |                          |         |  |  |
|                                      |                |                                |                                 |                        |                                      |                          |         |  |  |
|                                      |                |                                |                                 |                        |                                      |                          |         |  |  |
|                                      |                |                                |                                 |                        |                                      |                          |         |  |  |
|                                      |                |                                |                                 |                        |                                      |                          |         |  |  |
|                                      |                |                                |                                 |                        |                                      |                          |         |  |  |
|                                      |                |                                |                                 |                        |                                      |                          |         |  |  |
|                                      |                |                                |                                 |                        |                                      |                          |         |  |  |

Figure 6-5 : VistaLINK® - Internet Output IP Stream

#### 6.5.1. Stream Control

Profile Name: This parameter allows the user to set the name for the IP stream profile.

**MultiCast Subscription Address:** This parameter allows the user to set The Multicast IP address of the target transport stream entering the IP access port.

**Source UDP Port:** This parameter allows the user to set the UDP port for the transport stream entering the IP access port.

**Destination IP Address:** This parameter allows the user to set the Unicast IP address for the destination device. This would be the Evertz cloud software address, or the address of the 7890IXG-R that you wish to target.

**Destination UDP Port:** This parameter allows the user to set the Destination UDP port for the destination device. This would be the Evertz cloud software address or the address of the 7890IXG-R that you wish to target.

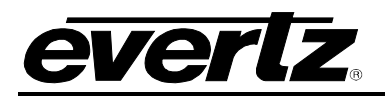

**ARQ Port:** This parameter allows the user to set ARQ port for retransmission requests over the internet. **NOTE:** Failure to set this and allow it through any firewalls will prevent any retransmission requests, giving little to no protection for your stream. Make sure this value is different than any UDP port for video data.

**Restart:** This control allows the user to restart the individual TX side Proxy.

#### 6.5.2. Stream Status

Name: This parameter returns the name of the individual IP stream.

Running: This parameter returns whether the IP stream is running or not: Yes or No.

#### 6.5.3. Receive Status

**Port:** This parameter returns the IP Stream Receive port number.

Bit Rate: This parameter returns the IP Stream Received bit rate.

Packet Loss: This parameter returns the IP Stream Received packet loss.

Total Packets: This parameter returns the IP Stream Received total packets.

#### 6.5.4. Transmit Status

**UDP Port:** This parameter returns the IP Stream Transmit UDP port.

**ARQ Port:** This parameter returns the IP Stream Transmit ARQ Port.

**Bit Rate:** This parameter returns the IP Stream Transmit Bit rate.

Total Packets: This parameter returns the total number of IP Stream packets transmit.

**Receivers:** This parameter returns the IP Stream Transmit Receivers.

#### 6.6. SERVER

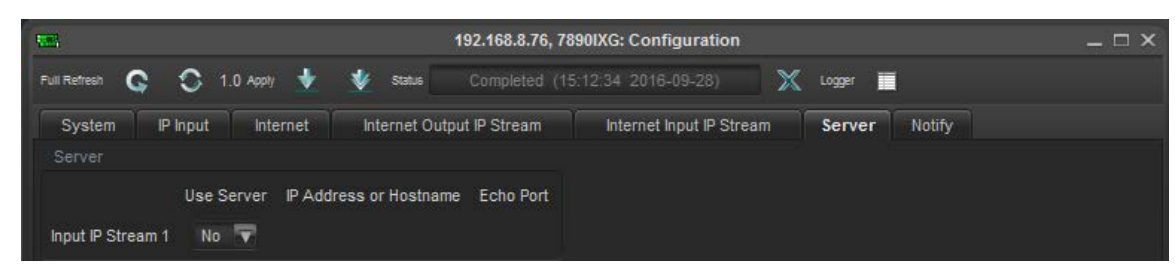

Figure 6-6 : VistaLINK® - Server

#### 6.6.1. Server

Use Server: This parameter allows the user to enable or disable RX side Proxy Server Mode.

**IP Address or Hostname:** This parameter returns the RX side Proxy Server Mode IP address or hostname.

**Echo Port:** This parameter returns the RX side Proxy Server Mode Echo port number. NOTE: Please make sure this is different than ARQ and UDP data port numbers and that it can pass through any firewalls on the network.

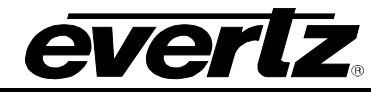

# 6.7. NOTIFY

| 192.168.8.75, 7890IXG: Configuration |                            |                          |               |  |  |  |  |  |  |  |
|--------------------------------------|----------------------------|--------------------------|---------------|--|--|--|--|--|--|--|
| Full Refresh 💽 💲 1.0 Apply 🔮         | 🖞 😻 Status 🛛 Completed (15 | ;:39:03 2016-09-28)      | Logger 📕      |  |  |  |  |  |  |  |
| System IP Input Internet             | Internet Output IP Stream  | Internet Input IP Stream | Server Notify |  |  |  |  |  |  |  |
| Output Notify                        |                            |                          |               |  |  |  |  |  |  |  |
|                                      |                            |                          |               |  |  |  |  |  |  |  |
| Output Trap Outpu                    | ut Faults                  |                          |               |  |  |  |  |  |  |  |
| Output Error 🛛 🖌                     |                            |                          |               |  |  |  |  |  |  |  |
|                                      |                            |                          |               |  |  |  |  |  |  |  |
| Input Notify                         |                            |                          |               |  |  |  |  |  |  |  |
|                                      |                            |                          |               |  |  |  |  |  |  |  |

Figure 6-7 : VistaLINK® - Notify

# 6.7.1. Output Notify

**Output Trap:** This control allows the user to enable or disable trap reporting.

**Output Faults:** This parameter returns the present state of a particular fault. The values for this object are false and true.

#### 6.7.2. Input Notify

**Input Trap:** This control allows the user to enable or disable trap reporting.

**Input Faults:** This parameter returns the present state of a particular fault. The values for this object are false and true.

#### 6.8. TRAPS

| Description            | Error       |
|------------------------|-------------|
| Output Proxy           | Not present |
| Output Proxy Bandwidth | Over Limit  |
| Input                  | Not present |
| Input Bandwidth        | Over Limit  |

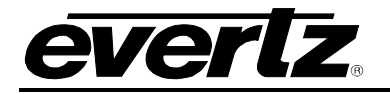

## 6.9. TOP MENU BAR

# 6.9.1. Refresh

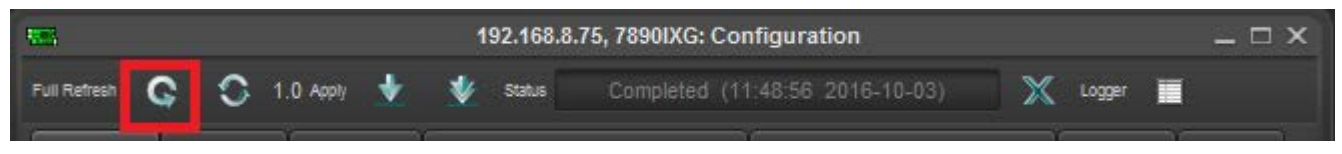

#### Figure 6-8 : VistaLINK® - VLPro Header\Refresh

Refresh tab is used to refresh the page. By clicking on Refresh, It allows any changes made by the user to the card to reflect on the VLPro.

#### 6.9.2. Auto Refresh

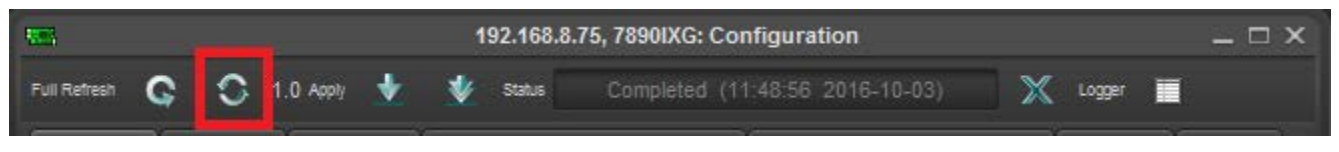

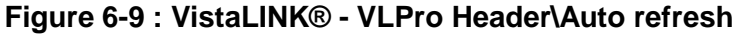

Auto Refresh is used to refresh page continuously. The page keeps refreshing once the user click on auto refresh. To stop from refreshing click again on auto refresh.

#### 6.9.3. Apply

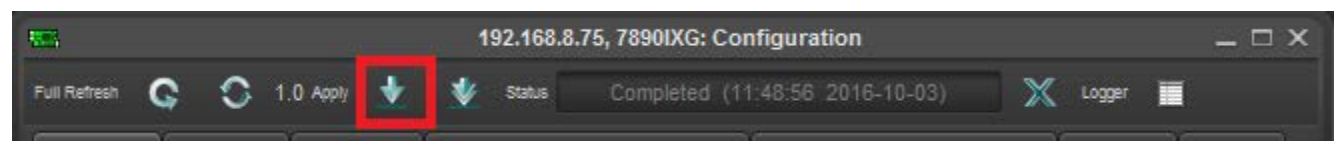

Figure 6-10 : VistaLINK® - VLPro Header\Apply

Apply tab is used to implement any change through VLPro. By clicking on apply, it allows to implement any change to the card through VLPro.

#### 6.9.4. Dynamic Apply

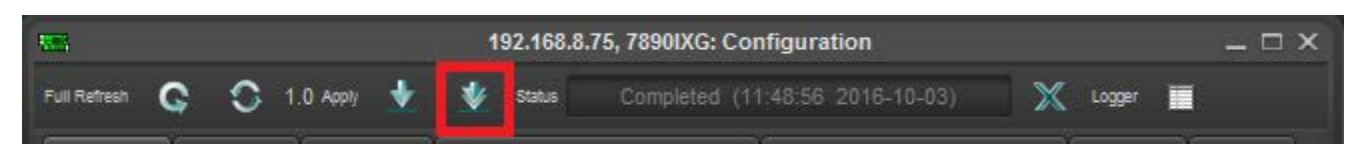

# Figure 6-11 : VistaLINK® - VLPro Header\Dynamic Apply

Dynamic apply is used to implement changes automatically. This feature allows the user to automatically apply any change to the card through webpage

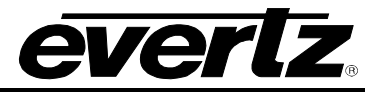

# 6.10. UPGRADE

To Upgrade TX SIDE or RX SIDE follow the steps:

- 1) Right click on the IP address of the card that the user wants to upgrade and then click version information.
- 2) Version information will open and then click on 7890IXG card.

| VistaLINK PRO - 192.168.8.75                                                                                                    | Party Sector & Sector Sector                                        |                                                                                                    | the second second second second second second second second second second second second second second second s | and the second second se |  |  |  |  |  |
|----------------------------------------------------------------------------------------------------|---------------------------------------------------------------------|----------------------------------------------------------------------------------------------------|----------------------------------------------------------------------------------------------------|----------------------------------------------------------------------------------------------------|--|--|--|--|--|
| File Tree Alarm Configuration                                                                                                    | Audit Preset Tools Window Help                                      |                                                                                                    |                                                                                                    |                                                                                                    |  |  |  |  |  |
| Tree 🗄 🍻 🐞 Views 🛓 🧖                                                                                                    |                                                                     |                                                                                                    |                                                                                                    |                                                                                                    |  |  |  |  |  |
| Navigation Tree     Scottingurations     Scottingurations     Scott | No.<br>Details<br>Select hardware from the tree to display inventor | Version Information         -           Drop Hardware from Navigation Tree here         -           Details         -           Select hardware from the tree to display inventory and version information. You may also drag hardware from the main navigation tree into the view to selectively upgrade hardware.         - |                                                                                                    |                                                                                                    |  |  |  |  |  |
| SER Services                                                                                                    | Filter Supported Active                                             | Upgrade Configuration<br>Product                                                                                                    | VLPro Jar Name                                                                                                 | Version                                                                                                    |  |  |  |  |  |
|                                                                                                    |                                                                     |                                                                                                    |                                                                                                    |                                                                                                    |  |  |  |  |  |
|                                                                                                    | Save Inventory                                                      |                                                                                                    |                                                                                                    | Select All Deselect All Upgrade Close                                                                                                    |  |  |  |  |  |

Figure 6-12 : VistaLINK® - Select Hardware

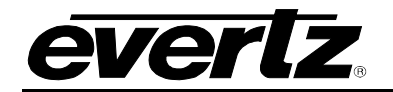

| Version Information –                                |                |                  |            |               |               |                  |                    |                  | _ = ×           |             |           |           |
|------------------------------------------------------|----------------|------------------|------------|---------------|---------------|------------------|--------------------|------------------|-----------------|-------------|-----------|-----------|
| Drop Hardware from Navigation Tree here              |                |                  |            |               |               |                  |                    |                  |                 |             |           |           |
| Details                                              |                |                  |            |               |               |                  |                    |                  |                 |             |           |           |
| Select hardware from the tree to display inventory a | and version in | formation. You m | nay also d | drag hardware | from the main | n navigation tre | ee into the view t | to selectively u | ipgrade hardwar | e.          |           |           |
| Filter Supported Active Upgrade Configuration        |                |                  |            |               |               |                  |                    |                  |                 |             |           |           |
| 🖃 🎫 Hardware                                         | Product        |                  | 7890       | 7890IXG+CKTX1 |               | VLPro Jar Name   |                    | v                | LProProd_IXG789 | 10          | Version   |           |
| 7890IXG                                              | Up             | Host IP          | Slot       | Sw Maj        | Sw Mi         | Pnt Nu           | Sw Build           | Bd Build         | Bd SerNu        | Bd Name     | Bd Revisi | Fm Creat  |
|                                                      |                | 192.168.8.75     |            |               |               |                  |                    |                  | 12345678        | Evertz Ap   |           | 2012/04/1 |
|                                                      | V. 1           |                  |            |               |               |                  |                    |                  |                 |             |           |           |
| Save Inventory                                       |                |                  |            |               |               |                  |                    |                  | Select All      | Deselect Al | Upgrade   | Close     |

Figure 6-13 : VistaLINK® - Upgrade Card

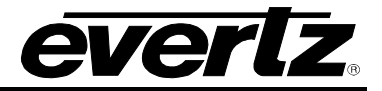

This page left intentionally blank

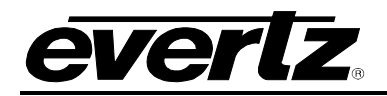

# 7. CARD EDGE

# 7.1. MODULE STATUS LEDS

Two large LEDs on the front of the main board indicate the general health of the module:

**Local Fault:** This red led indicate poor module health or if a local input power fault exists( i.e.: a blown fuse). The local fault indication an also be reported to the frame through the frame status jumper.

Module OK: This green led indicates good module health. It will be on when the board is good.

#### 7.2. SERIAL PORT

This port j4 is used to communicate with the board. It allows the user to do initial set up of the card through ribbon cable. To do initial set up through this port follow **set up** (procedure #3) in startup guide.

# 7.3. USB PORT

This port is used for the same purpose as serial port.

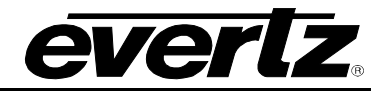

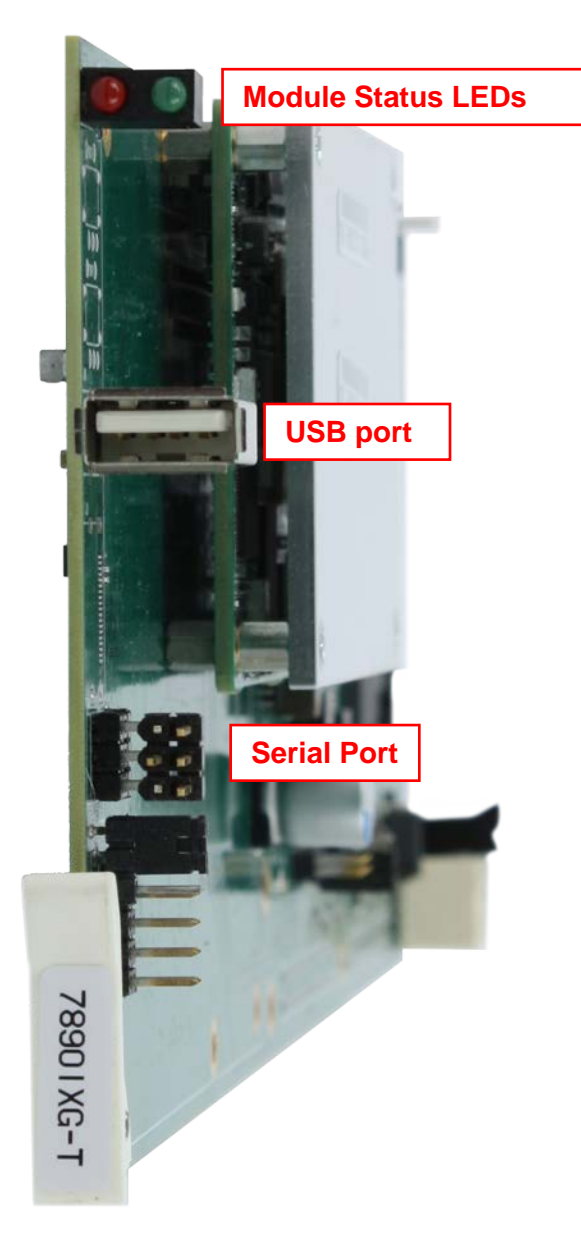

Figure 7-1 : Card Front View

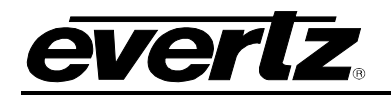

# 8. FEC

The Forward Error Correction allows the card to automatically recover lost packets. This increases the productivity of the card by transporting data with better quality. Once the card is upgraded to the FEC supported firmware, follow these steps to confirm if all configuration settings match the requirements to enable FEC:

 Make sure these port values match on the TX and RX side WebPages; these can also be monitored and controlled through VLPro. The Destination IP address should not be entered more than one. To enable FEC the user must start three different TX side Proxies. For three different TX side Proxies to receive the stream, the user may need the source to multicast its stream.

| everlz 78901XG                     | 🕻 Refresh 👲 Apply                        | 👲 Dynamic Apply        | y 🎄 Upgrade               |                    |                                            |              | s Dies pie             | Logout             |
|------------------------------------|------------------------------------------|------------------------|---------------------------|--------------------|--------------------------------------------|--------------|------------------------|--------------------|
| System                             | Internet                                 | Output                 | IP Strea                  | m                  |                                            |              |                        |                    |
| IP Input                           | Stream Cont                              | rol                    |                           |                    |                                            |              |                        |                    |
| Internet Output IP Stream          |                                          | Profile Name           | MultiCast<br>Subscription | Source UDP<br>Port | Destination IP                             | Destination  | ARQ Port               | Restart            |
| Internet Input IP Stream<br>Server | Output IP Stream 1                       | TX_proxy1              | Address<br>239.0.0.63     | (0 to 65535)       | Address                                    | (0 to 65535) | (0 to 65535)<br>20,000 | Restart            |
| Notify                             | Output IP Stream 2                       | TX_proxy2              | 227.0.0.1                 | 1,235              | 192.168.100.                               | 7,020        | 7,020                  | Restart            |
|                                    | Output IP Stream 3<br>Output IP Stream 4 | TX_proxy3<br>TX_proxy4 | 239.0.0.123               | 1,236              | 192.168.100. <sup>-</sup><br>192.168.255.2 | 50,000       | 50,000                 | Restart<br>Restart |
|                                    | FEC                                      |                        |                           |                    |                                            |              |                        |                    |
|                                    |                                          |                        | 1485 - 174 - 1787 M       |                    |                                            |              | 25                     |                    |

Figure 8-1 : WebEASY<sub>®</sub> - TX Side

# 7890IXG Internet Exchange Gateway

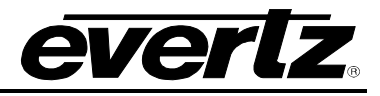

All the source UDP ports on different streams on both TX and RX sides should be different and should match the destination UDP port on the other side. The ARQ port should be set equal to the source UDP port on the RX side.

| EVERIZ 7890IXG G          | Refresh 👲 Apply   | 👲 Dynamic App            | ly 🐞 Upg  | rade                                  |                                       |                                      |                                           | Logout                   |
|---------------------------|-------------------|--------------------------|-----------|---------------------------------------|---------------------------------------|--------------------------------------|-------------------------------------------|--------------------------|
|                           | Internet          | Input IE                 | ) Strop   |                                       |                                       |                                      |                                           |                          |
| - System                  | internet          | input ir                 | Suea      |                                       |                                       |                                      |                                           |                          |
|                           | Stream Con        | trol                     |           |                                       |                                       |                                      |                                           |                          |
|                           |                   |                          |           |                                       |                                       |                                      |                                           |                          |
| Internet Output IP Stream |                   |                          |           |                                       | Stream Name                           |                                      | Re                                        | estart                   |
| Internet Input IP Stream  | Input IP Stream 1 |                          |           |                                       | RX_proxy1                             |                                      | Re                                        | estart                   |
| Server                    | Input IP Stream 2 |                          |           |                                       | RX_proxy2                             |                                      | Re                                        | estart                   |
| Notify                    | Input IP Stream 3 |                          |           |                                       | RX_proxy3                             |                                      | Re                                        | estart                   |
|                           | Input IP Stream 4 |                          |           |                                       | RX_proxy4                             |                                      | Re                                        | estart                   |
|                           |                   |                          |           |                                       |                                       |                                      |                                           |                          |
|                           | Network           |                          |           |                                       |                                       |                                      |                                           |                          |
|                           |                   | ARO Enable               | Destinati | ion IP Address                        | Destination U                         | DP Port                              | Source UDP Port                           | Expected Jitter          |
|                           |                   |                          | Countral  | Address                               | (0 to 655:                            | 35)                                  | (0 to 65535)                              | (0 to 65535)             |
|                           | Input IP Stream 1 | ARQ 🗸                    | 239       | .0.0.63                               | 1,234                                 |                                      | 20,000                                    | 50                       |
|                           | Input IP Stream 2 | ARQ 🗸                    | 192       | .168.255.2                            | 1,235                                 |                                      | 7,020                                     | 50                       |
|                           | Input IP Stream 3 | ARQ 🗸                    | 192       | .168.255.2                            | 1,236                                 |                                      | 50,000                                    | 50                       |
|                           | Input IP Stream 4 | ARQ 🗸                    | 192       | .168.255.1                            | 1,237                                 |                                      | 10,000                                    | 50                       |
|                           | ARQ               |                          |           |                                       |                                       |                                      |                                           |                          |
|                           |                   | ARQ Port<br>(0 to 65535) | ARQ Mode  | Number<br>Retransmits<br>(0 to 65535) | Round Trip<br>Latency<br>(0 to 65535) | Target<br>Latency<br>(0 to 65535) ms | Max Burst Drop<br>(0 to 2147483647)<br>ms | Multi-Retransmit<br>Mode |
|                           | Input IP Stream 1 | 20,000                   | Auto 🗸    |                                       |                                       | 750                                  | 40                                        | Enable 🗸                 |
|                           | Input IP Stream 2 | 7,020                    | Auto 🗸    |                                       |                                       | 750                                  | 40                                        | Enable 🗸                 |
|                           | Input IP Stream 3 | 50,000                   | Auto 🗸    |                                       |                                       | 750                                  | 40                                        | Enable 🗸                 |
|                           | Input IP Stream 4 | 10,000                   | Auto 👻    |                                       |                                       | 750                                  | 40                                        | Enable 👻                 |

Figure 8-2 : WebEASY\_ $_{\ensuremath{\mathbb{S}}}$  - RX Side

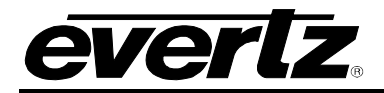

2) Under the FEC tab the following parameters should match on the TX and RX sides and should have large gaps between the different FEC ports (ex. Keep a gap of 1000 to prevent from toggling between the streams). FEC row and column parameters should always be equal to 10.

| FEC                |                     |                        |                          |
|--------------------|---------------------|------------------------|--------------------------|
|                    | Row<br>(0 to 65535) | Column<br>(0 to 65535) | FEC Port<br>(0 to 65535) |
| Output IP Stream 1 | 10                  | 10                     | 10,002                   |
| Output IP Stream 2 | 10                  | 10                     | 12,002                   |
| Output IP Stream 3 | 10                  | 10                     | 14,002                   |
| Output IP Stream 4 | 10                  | 10                     | 16,002                   |

Figure 8-3 : WebEASY\_ $_{\ensuremath{\mathbb{R}}}$  - TX Side

| FEC               |        |
|-------------------|--------|
|                   |        |
| Input IP Stream 1 | 10,002 |
| Input IP Stream 2 | 12,002 |
| Input IP Stream 3 | 14,002 |
| Input IP Stream 4 | 16,002 |

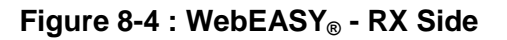

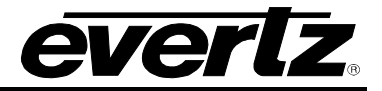

This page left intentionally blank